# Guía de configuración Reconocimiento Facial

### Introducción a la cámara VD1 y MD1

#### Principales caracteristicas de la cámara de Reconocimiento

- Permite registro de un max. 10,000 caras (modelo VD 1) o 1.000 caras (modelo MD 1) de personas memorizandose en la cámara
- Reconocimiento de un máximo de 10 caras al mismo tiempo
- Max.distancia de reconocimiento: 4M (TELE SIDE)
- Max. velocidad de reconocimiento: 1.5 sec.(dependiendo tamaño base de datos)
- Gestión de listas
- Puede ser integrado por otros softwares a traves de CGI y SDK
- Memoria de Eventos con capturas de imagen con máximo de 7 Dias o 10.000 eventos (Maxima base de datos: 3GB, dependiendo del entorno)
- Memoria de eventos sin captura de imagen puede guardar un max. de 7 Dias o 160.000 eventos.

Para un mejor rendimiento, por favor vaya al apartado de sugerencias de métodos de instalación y precauciones.

### Instalación cámara

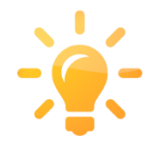

La altura de la cámara deberá de ajustarse a 15 grados de la cara de la persona. Los mejores resultados seran siempre en la frontal de la cámara lo más cercano posible.

- Es recomendable ajustar la lente a la mayor longitud posible (TELE).
  - a) Puede hacer el mejor reconocimiento a larga distancia (4M)
  - b) Puede conseguir el mayor tamaño de la cara
  - c) Puede reducir el impacto de la deformacion de las lentes.

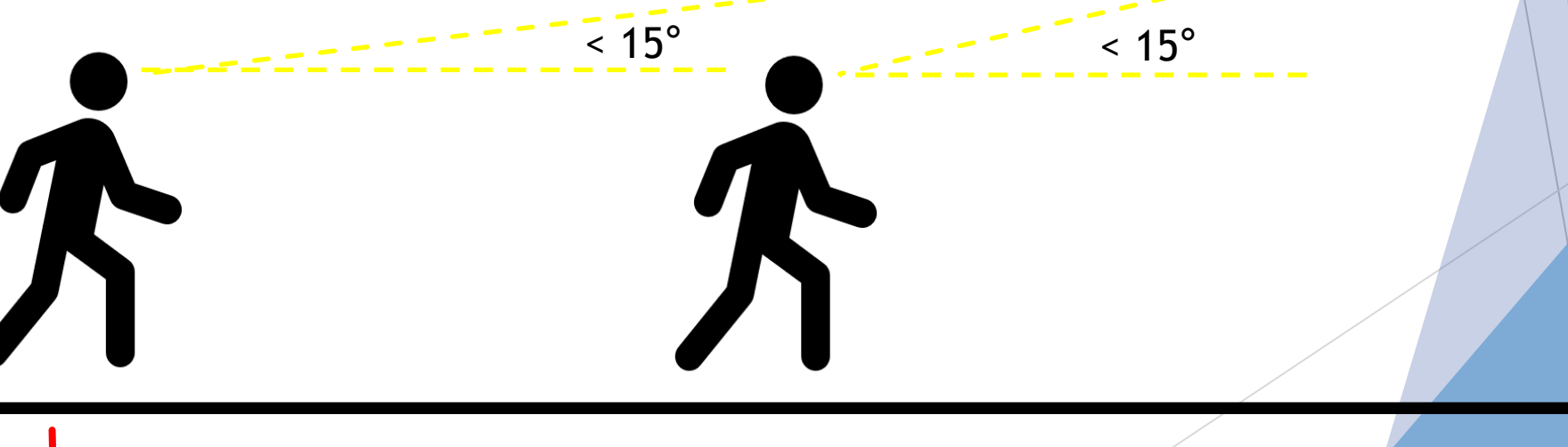

### Instalación de la cámara

 La cámara y el recorrido de la persona, los ángulos izquierdo y derecho deben ser
 de menos de 15 grados, cuanto más pequeño sea el ángulo, mejor será el efecto de reconocimiento.

Si en el recorrido de que realiza una persona hacia la cámara, ésta mantiene la cara hacia el frente, se obtendrá un mejor reconocimiento.

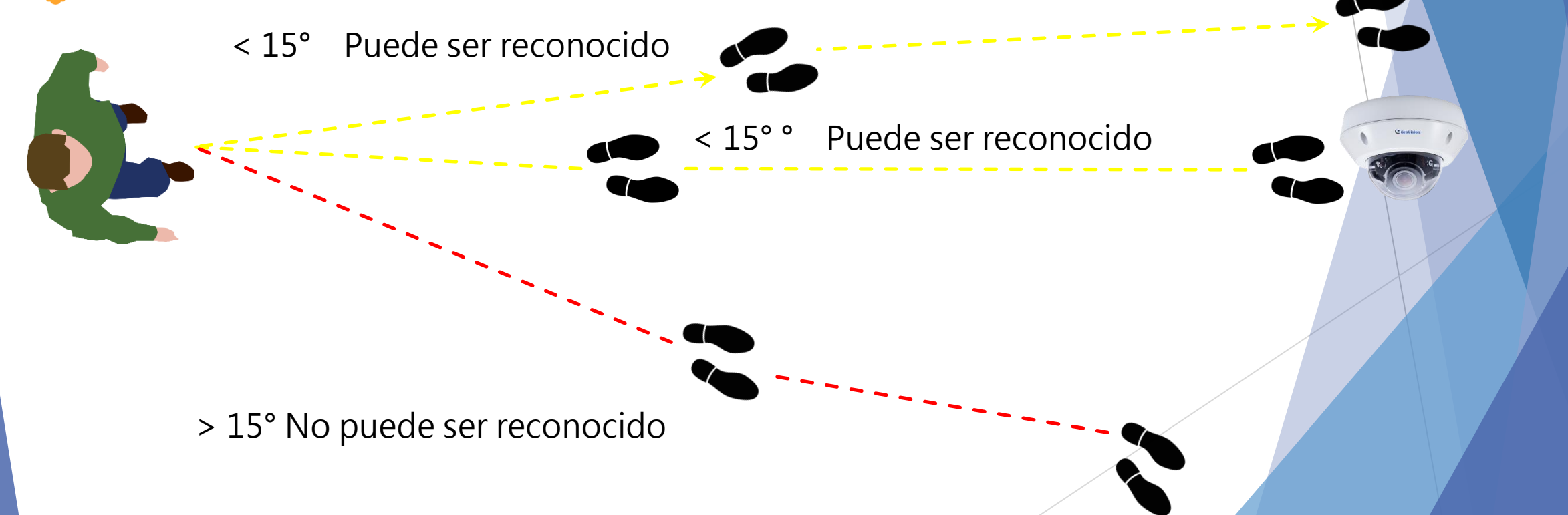

### Condiciones de ambiente de luz - Día

Obturador con insuficiente velocidad

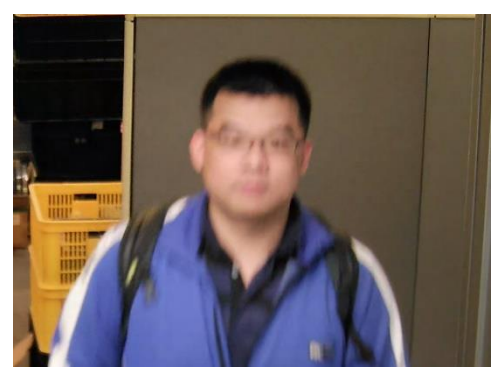

Velocidad obturador a 1/60

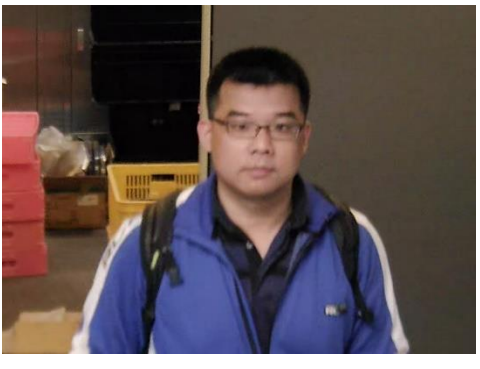

**Recomendaciones:** 

- Mantenga el ambiente con luz
- Las personas no deberián andar demasiado rápido.
- Configurar manualmente la velocidad del obturador a 1/60

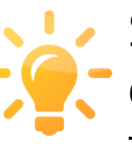

Si coloca la cámara en una acceso de puertas, asegurese de que las personas no vayan demasiado ràpido, manteniendo también la zona con buena iluminación.

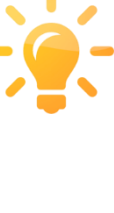

Si tiene que colocar la cámara en un sitio donde la gente no vaya a velocidad normal o lenta, se recomienda que ajuste manualmente la velocidad del obturador a 1/60, lo cual evitara que la cara aparezca con poco detalle y afecte al reconocimiento..

### Condiciones de ambiente de luz - Noche

Las escenas nocturnas son mas críticas para el reconocimiento facial, principalmente porque la iluminación se hace con los IR de la propia cámara. Aparte de la sombras, las caracteristicas faciales son diferentes que con la luz diurna. Para mantener la precisión de reconocimiento por la noche se recomienda:

- Registrar la cara bajo iluminacon Infrarroja.
- Instalar un foco de iluminacion IR auxiliar
- Hacer ambas

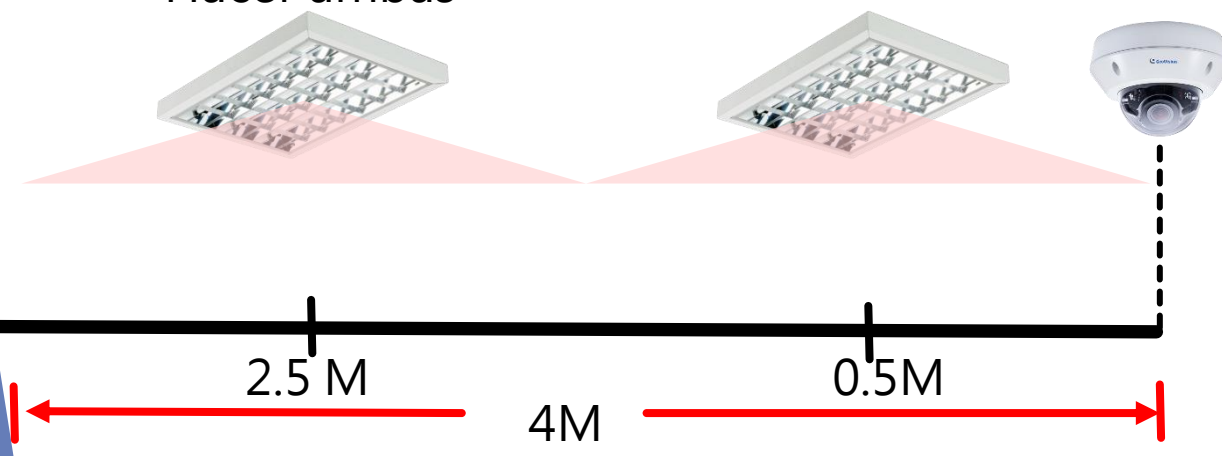

Iluminadores IR internos

Tubo de IR LED

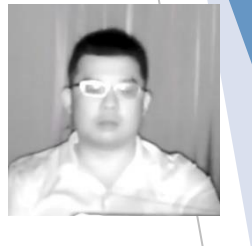

La luz de una lampara IR, tiene un ángulo y una uniformidad propias, que crean sombras que afectan a la efectividad del reconocimiento, se recomienda al menos dos iluminadores IR para cubrir el rango de reconocimiento hasta los 4 metros.

### Condiciones de ambiente de luz - WDR

En escenas de alto contraste, a causa de que la luz de fondo es demasiado potente, la cara queda totalmente en negro e irreconocible, la compensación se hace de diferentes formas:

- Activando el WDR
- Activando el BLC (Compensación de contraluces)
- Registrase con la situación de contraluz con WDR activado. En algunos entornos en donde el contraste es demasiado grande, si el WDR y el BLC están activados, todavía no pueden ser reconocidas las caras, en ese caso es recomendable registrar las caras bajo estas condiciones para mejorar asi su reconocimiento.

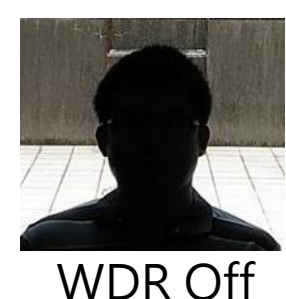

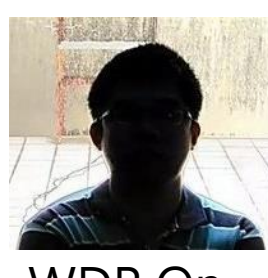

WDR On

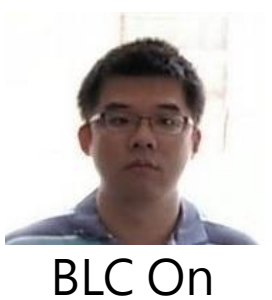

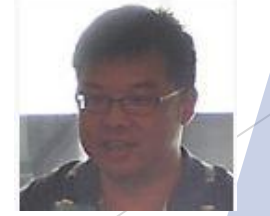

WDR +BLC activados Todavia no cualificados Necesitan volver a registrarse

# Instrucciones Cámara Reconocimiento Facial

### Instrucciones Cámara FR(Reconocimiento Facial)

- Como encontrar la cámara FR(Reconocimiento Facial)
- Acceder e instalar el plugin para IE
- Cambiar el idioma
- Cambiar la dirección IP
- Cambiar zona horaria
- Atributos de video
- Comenzar a usar la cámara de reconocimiento facial
- Ajustes
- Fuentes de Registro de fotos
- Usar fotos para registrarse
- Comprobar resultados reconocimiento
- Registrar un evento con un solo click
- Ajuste de area de disparo
- Uso de la aplicacion movil
- Guia salidas digitales

### Como encontrar la cámara de Reconocimiento

#### Entorno de red con servidor DHCP

Por defecto la cámara "buscara la dirección IP automáticamente". Si hay un servidor DHCP en su entorno de red, la cámara pedira a su servidor DHCP una dirección IP cuando se conecte. Puede hacer una busqueda a través del software de Gestión de dispositivos ONVIF.

https://sourceforge.net/projects/onvifdm/

#### Entorno de red sin servidor DHCP

Si su entorno de red no tiene servidor DHCP y la cámara no puede obtener la dirección IP, cambiará automáticamente a la dirección IP por defecto que es 192.168.0.10. necesitará configurar la dirección IP del ordenador al mismo segmento de red.(por ejemplo, 192.168.0.20) y acceder a la página web.

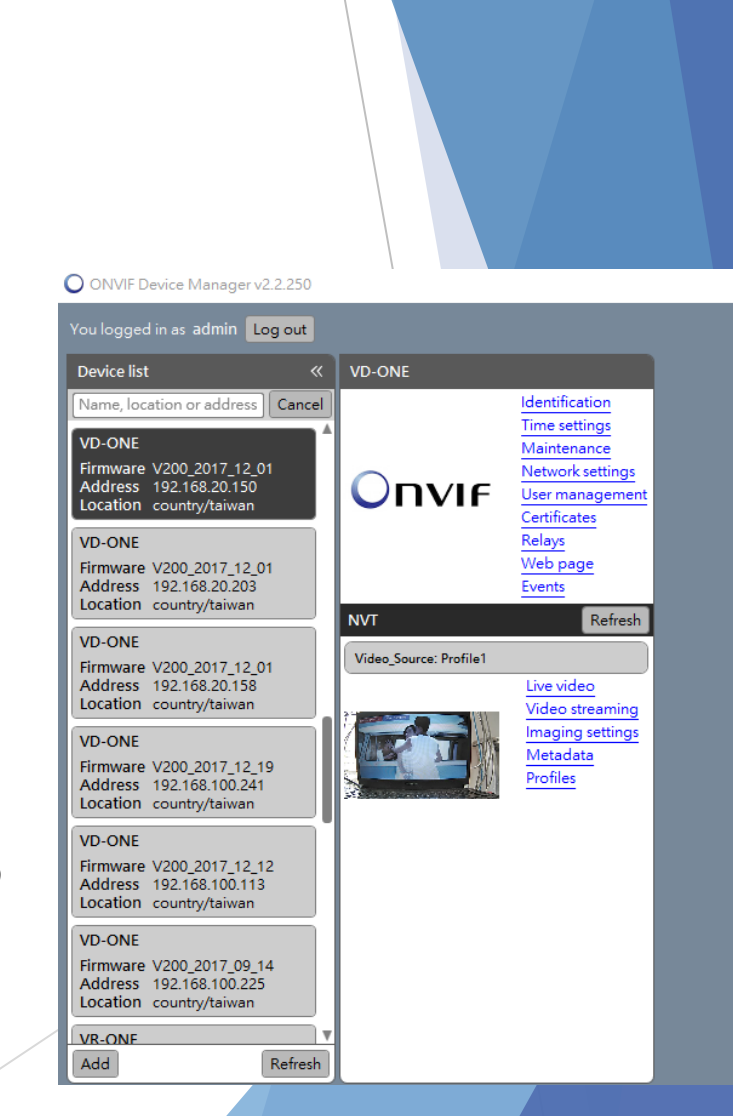

### Acceder e instalar el plugin para IE

#### Acceder a la cámara

Cuando acceda a la cámara por primera vez, use "Ejecutar como administrador" para abrir el navegador Internet Explorer.

Entre la dirección IP en la barra de direcciones, presione "Enter" para ir a la página web de la cámara, introduzca la contraseña y cuenta por defecto (admin/admin)

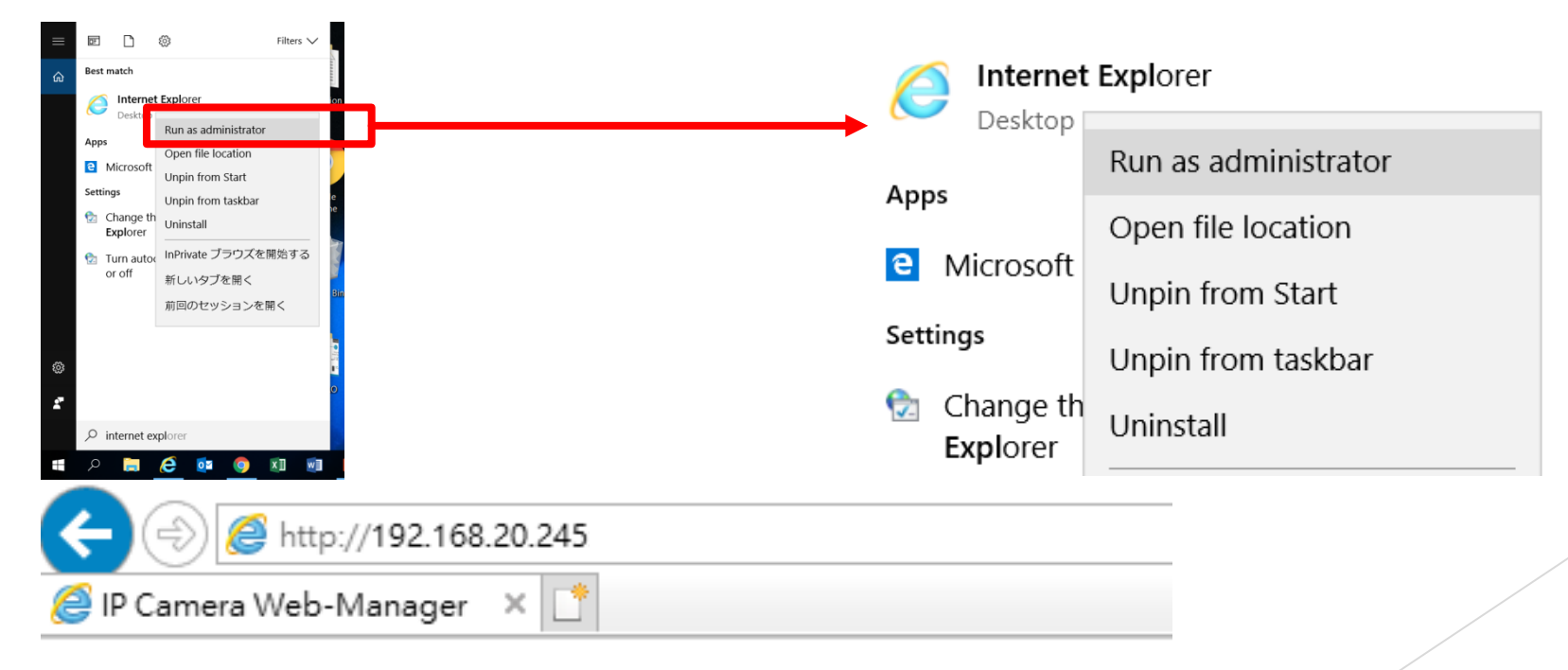

### Acceder e instalar el plugin para IE

Despues de acceder, la ventana de instalacion de plugins aparecera, presionie "Instalar".

| 1 | This website wants to install the following add-on: 'OCXChecker.cab' from 'AndroVideo Inc.'. What's the risk?                                                                                                    | Install | ] × |  |
|---|----------------------------------------------------------------------------------------------------|---------|-----|--|
| 2 | Internet Explorer - Security Warning       ×         Do you want to install this software?       *         White OCXChecker.cab       *         Publisher: AndroVideo Inc.       *         While files from the Internet can be useful, this file type can potentially harm         While files from the Internet can be useful, this file type can potentially harm         While files from the Internet can be useful, this file type can potentially harm         While files from the Internet can be useful, this file type can potentially harm         Strike         Misentras la instalación finaliza, la página web automáticamente saltara a una venta         tiempo real y una ventana que le pedirá permiso para instalar, presione "Permitir". | na en   |     |  |
| 3 | This webpage wants to run the following add-on: 'OCXDownloadChecker ActiveX Control Module' from 'GEOVISION INC. (unverified publisher)'. What's the risk?                                                                                                    | Allow - | ×   |  |
| 4 | This webpage wants to run the following add-on: 'TODO: <file description="">' from 'GEOVISION INC.'. What's the risk?</file>                                                                                                    | llow 🔻  | ×   |  |

### Acceder e instalar el plugin de IE

Cuando la instalación finalice, ud. podra ver la imagen en vivo en el navegador de Internet Explorer. (solo soporta IE10,11)

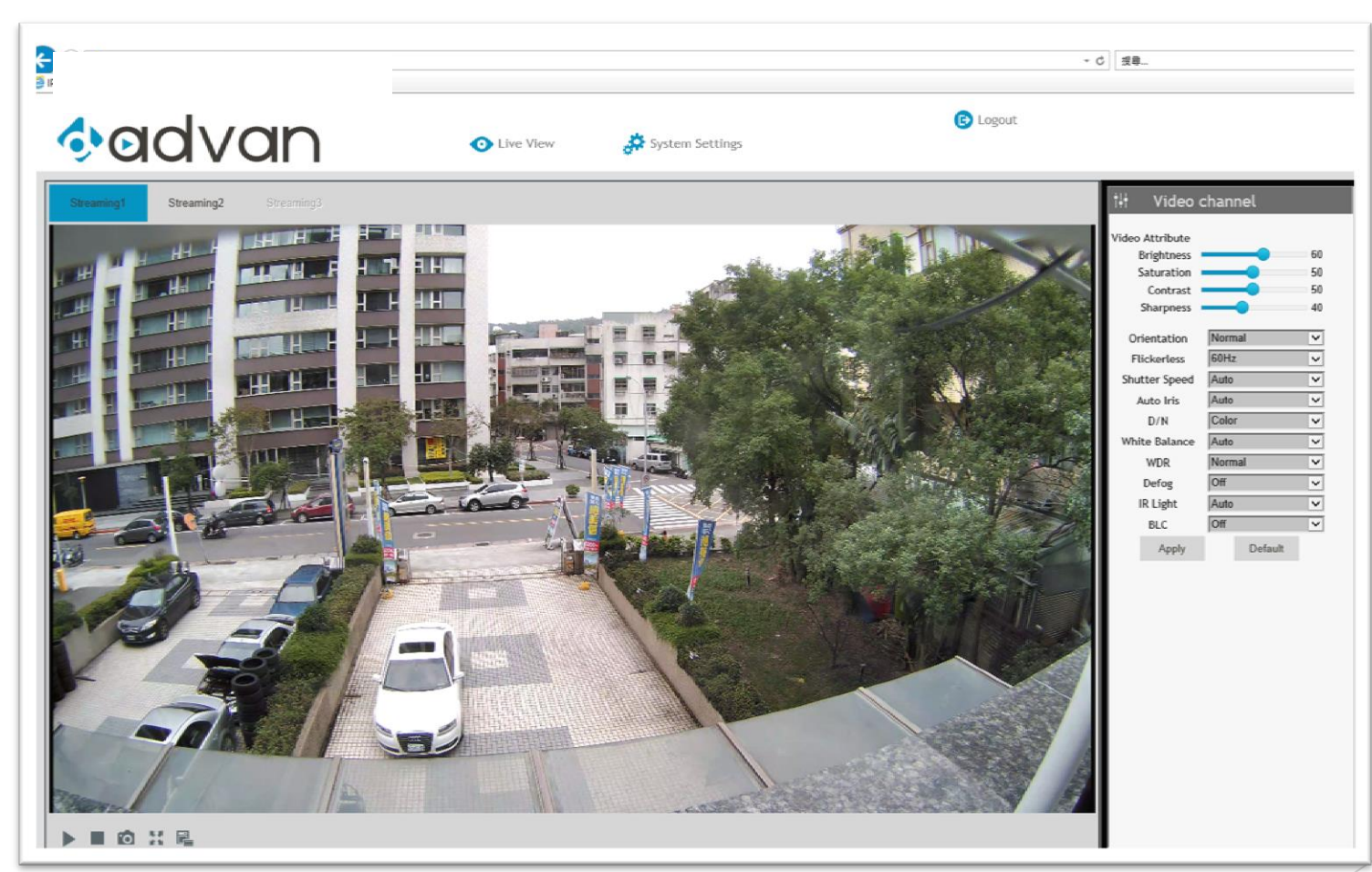

### Cambiar el idioma

La cámara cargara automáticamente el idioma que este definido en el ordenador. Actualmente soporta Ingles, Chino Y Japones, y se estan añadiendo más. Para cambiar el idiomaconfirme en la siguiente ruta:

<u>Ajustes del sistema -> Gestion -> herramientas -> Lenguaje</u>

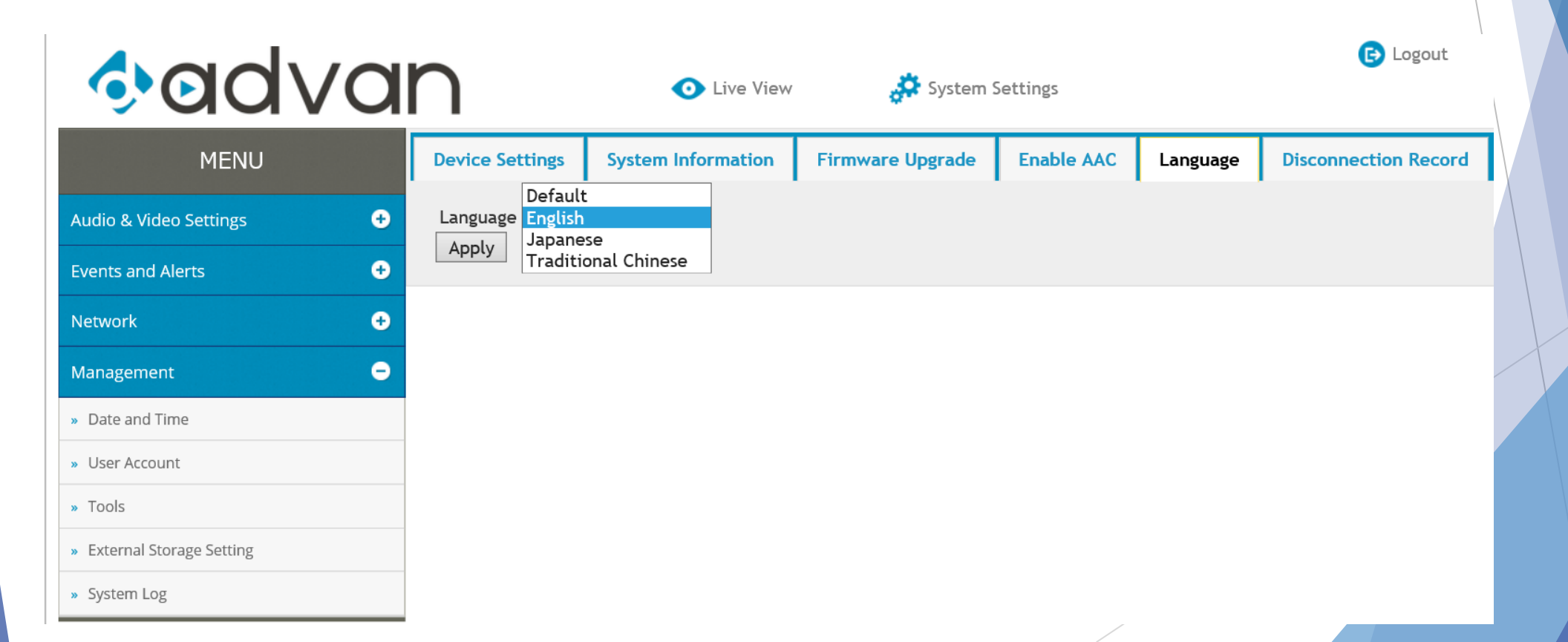

# Cambiar dirección IP

#### Cambiar con DHCP

Si desea cambiar la actual configuración o el metodo de obtener la dirección IP, siga la siguiente ruta:

Configuracion del sistema -> Red -> Configuracion de Red

Presione "Test DHCP" para comprobar la dirección IP, entonces, seleccione "direcciones IP dinámicas" y aplique.

| MENU                     | LAN Configuration               | Network Status I      | nformation   |                                      |
|--------------------------|---------------------------------|-----------------------|--------------|--------------------------------------|
| Audio & Video Settings 🕒 | Dynamic IP addre                | SS Calast this aption | to obtain ID | address from a DUCD convex Test DHCP |
| Events and Alerts 🔹 🛨    | O Static IP address             | Select this option    | to enter a S | tatic IP address manually            |
| Network 😑                | IP Address:                     | 192.168.100.205       | ]            |                                      |
| » LAN Configuration      | Subnet Mask:<br>Router/Gateway: | 255.255.255.0         | ]            |                                      |
| » Advanced TCP/IP        | Primary DNS:                    | 192.168.100.1         |              | DHCP test passed                     |
| » IP Filtering           | Secondary DNS:                  |                       | (Optional)   | 192.168.101.55 @ Wired interface     |
| Management 🕂             | Apply                           |                       |              |                                      |

# Cambiar la dirección IP

#### Cambiar a IP estática

Si desea cambiar la actual configuración o el metodo de configuración de ajuste de la dirección IP siga la siguiente ruta:

Configuración del sistema -> Red -> Configuración de Red

Seleccione "Dirección IP estática" e introduzca la información de la dirección IP y pulse aplicar.

| MENU                     | LAN Configuration                     | Network Status Information          |                                       |  |
|--------------------------|---------------------------------------|-------------------------------------|---------------------------------------|--|
| Audio & Video Settings 🕒 | O Dynamic IP addre                    | 255 Coloct this option to obtain ID | address from a DUCD conver Test DHCP  |  |
| Events and Alerts 🔹 🛨    | <ul> <li>Static IP address</li> </ul> | Select this option to obtain IP     | address from a DHCP server resconding |  |
| Network 😑                | IP Address:<br>Subnet Mask:           | 192.168.100.205                     |                                       |  |
| » LAN Configuration      | Router/Gateway:                       | 192.168.100.1                       |                                       |  |
| » Advanced TCP/IP        | Primary DNS:                          | 192.168.100.1                       |                                       |  |
| » IP Filtering           | Secondary DNS:                        | (Optional)                          |                                       |  |
| Management 🛨             | Apply                                 |                                     |                                       |  |

### Cambiar la zona horaria

Ajustes del sistema -> Gestion -> Fecha y hora

#### 💥 Zona horaria

Seleccione la zona horaria de se área. Es recomendable ajustar la misma zona horaria que su ordenador. Audio

Events

Netwo

Manag

» Date

» User

» Tools
 » Exter

» Syste

#### X Sincronizado con un servidor horario NTP

Sincronice una vez al día con el servidor de tiempos NTP

# X Sincronizado con su ordenador o modificar manualmente

Edite la hora manualmente , o sincronice con su ordenador.

| MENU                | Date and Time                                                                             |
|---------------------|-------------------------------------------------------------------------------------------|
| k Video Settings 📀  | Date and Time on IP Camera                                                                |
| and Alerts 🔸        | 2018/04/25 14:28:40                                                                       |
| ement 😑             | Time Zone                                                                                 |
| and Time            | (GMT+08:00) China,Hong Kong,Australia Western,Singapore,Taiwan,Russia 🗸                   |
| Account             | Synchronized with a Network Time Server                                                   |
| nal Storage Setting | Synchronized with Network Time Server (NTP)      Host name or ID Address two node network |
| m Log               | Update period: 24 hours; Update Time: $12 \lor$ : $40 \lor$                               |
|                     | Synchronized with your computer or modify manually                                        |
|                     | ○ Modify manually                                                                         |
|                     | Date 2018/04/25 (yyyy/mm/dd)                                                              |
|                     | Time 14:28:38 (hh:mm:ss)                                                                  |
|                     | Synchronized with your computer                                                           |
|                     | Apply                                                                                     |
|                     |                                                                                           |

# Ver en directo y atributos video

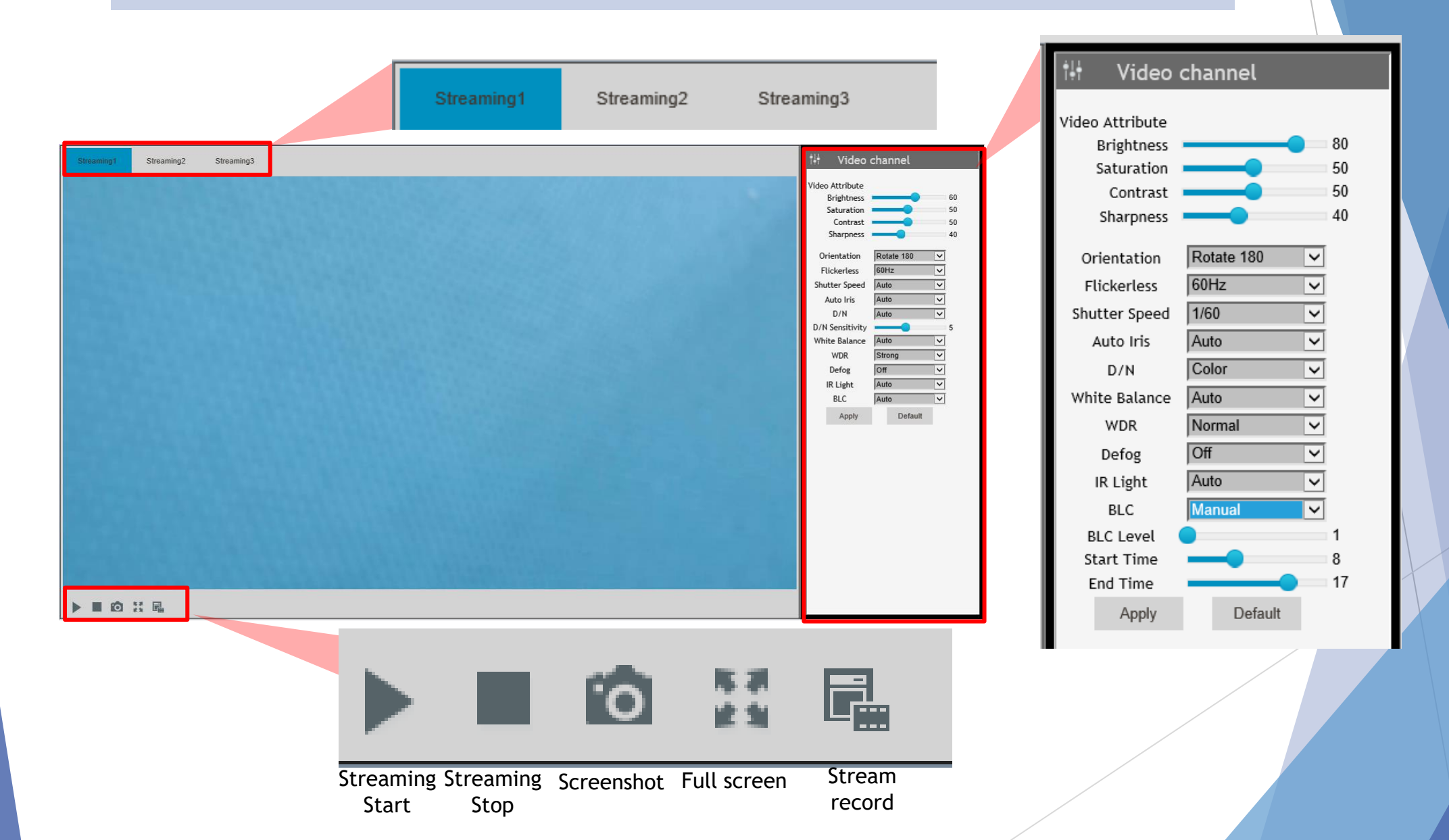

# Ajustable nivel de BLC mejorado

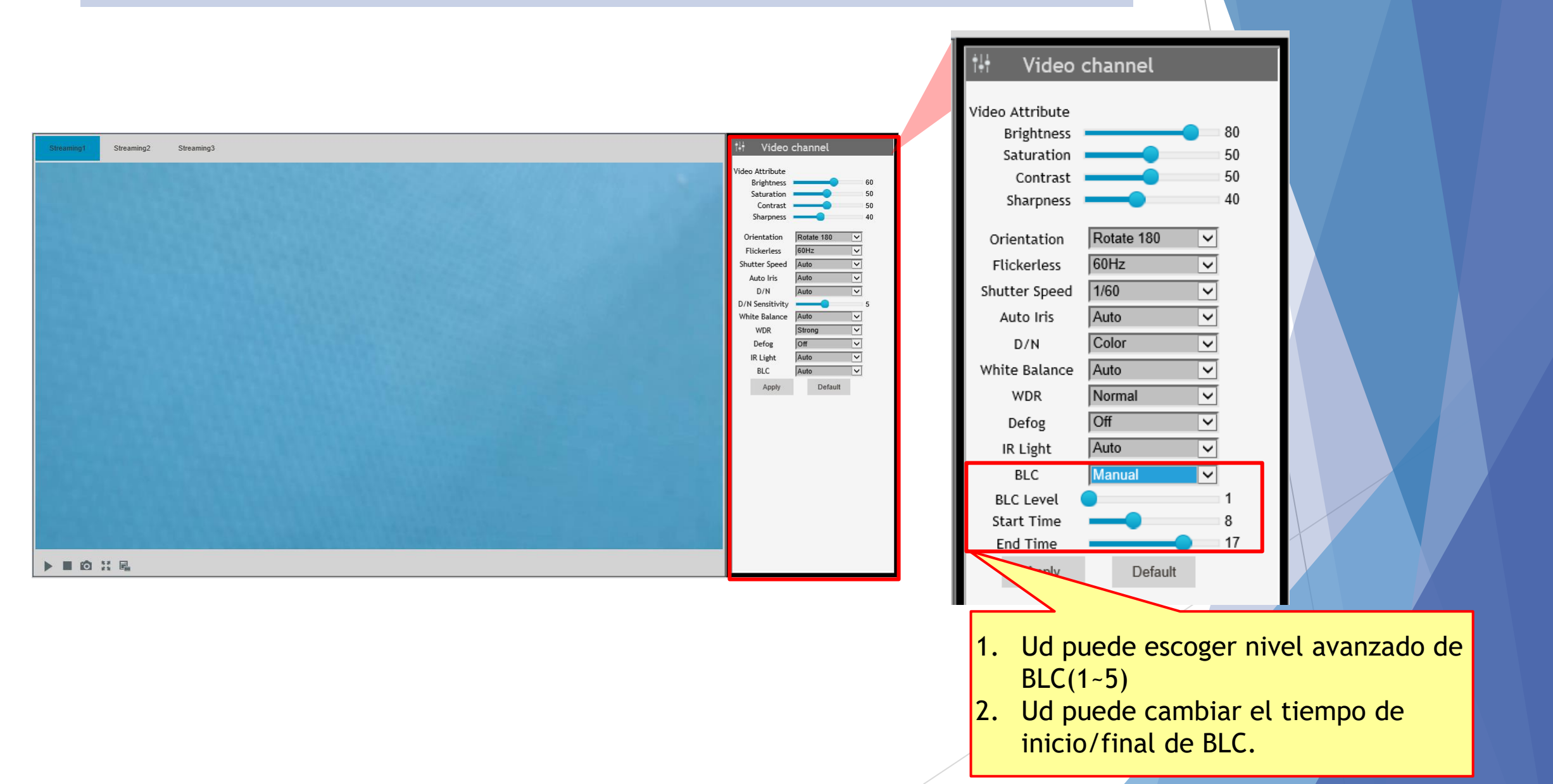

### Comience a usar el reconocimiento facial

- Antes de empezar
- Registrar requerimiento de fotografia
- Registrando una muestra de foto.
- Registrando una fuente de fotografias.
- Usar una foto para registrase—Pagina navegador Web/ registro desde app.
- Comprobar las fotos registradas
- Comprobar resultados reconocimiento-Navegador Web/Registro app

### Antes de comenzar

- Asegurese que la zona horaria es la misma que su PC.
- Asegurese que la tarjeta SD ha sido instalada y formateada. Puede confirmalo en la siguiente ruta:

Ajustes del sistema -> Gestion -> Ajuste almacen. externo

Asegurese que la funcion de reconocimiento facial está activada. Confirmelo en la siguiente ruta:

```
<u>Ajustes del sistema -> Eventos y Alertas -> Reconocimiento</u>
facial -> Ajustes
```

| MENU                                                                                                    | SD Card                                                                                                    |                                                                        |                                                |  |  |  |
|----------------------------------------------------------------------------------------------------|----------------------------------------------------------------------------------------------------|------------------------------------------------------------------------|------------------------------------------------|--|--|--|
| Audio & Video SettingsImage: Constraint of the set of the set o | State :<br>Total Size :<br>Abailable Size :<br>Used Size :<br>File System :<br>E-Mail Output :             | MOUNTED<br>60890 MByt<br>3419 MByte<br>57470 MByt<br>FAT32<br>O Enable | tes<br>es (5.62%)<br>tes (94.38%)<br>© Disable |  |  |  |
| <ul> <li>» Date and Time</li> <li>» User Account</li> <li>» Tools</li> <li>» External Storage Setting</li> </ul>                                                                                                    | Tools :       Disable         Storage Related Service : Running       Disable         Format       Unmount |                                                                        |                                                |  |  |  |
| » System Log                                                                                                    |                                                                                                    |                                                                        |                                                |  |  |  |
| MENU                                                                                                    | Setting                                                                                                    | License                                                                | Management                                     |  |  |  |
|                                                                                                    |                                                                                                    |                                                                        |                                                |  |  |  |
| Audio & Video Settings<br>Events and Alerts                                                                                                    | <ul> <li>Enable</li> <li>Apply</li> <li>Confidence</li> </ul>                                              | ODisable                                                               |                                                |  |  |  |
| Audio & Video Settings         Events and Alerts         » Face Recognition         » Tampering Alarm         » Motion Detection                                                                                                    | <ul> <li>Enable</li> <li>Apply</li> <li>Confidence</li> <li>Apply</li> <li>Export Fa</li> </ul>            | ODisable<br>e Level 55<br>ace Database                                 |                                                |  |  |  |

### Registro de fotos requeridas

- Solamente una cara puede existir en cada foto.
- Necesita una buena luz para reducir las sombras faciales cuando este tomando la foto.
- Ponga atencioó a los reflejos de los cristales.
- Se recomienda tomar una distancia de entre 1 a 1.5 metros desde la persona cuando esté tomando las fotos, evitando deformaciones en la cara a esta distancia.
- El tamaño del archivo de la foto debera estar por debajo de los 350 KB
- Solo soporta formato JPG
- El tamaño de la cara debera estar alrededor de los 120 ~ 250 pixel
- Se recomienda que el tamaño de la cara sea aproximadamente el 50% de la foto.

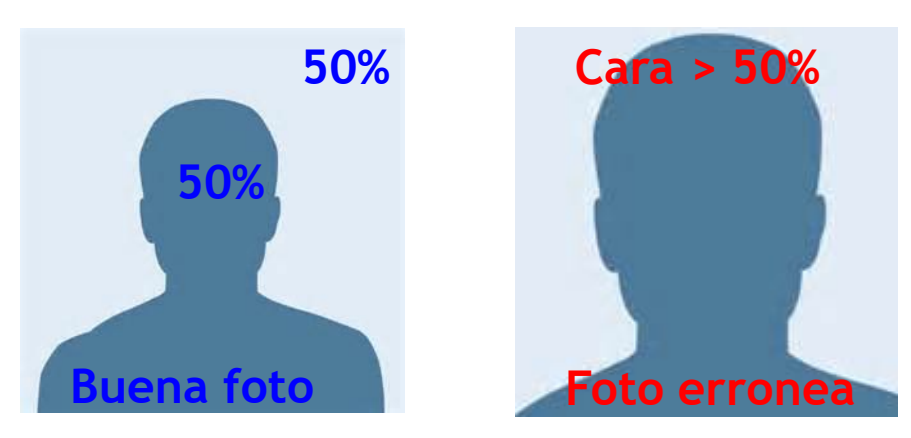

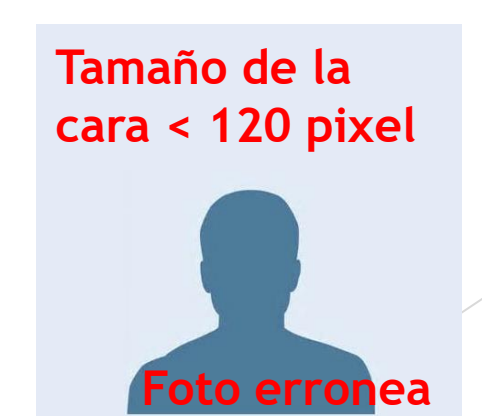

# **Cambiar ajustes streaming**

| MENU                   |       | Video Settings          |                    |                         |                  |                         |                     |   |                                           |  |
|------------------------|-------|-------------------------|--------------------|-------------------------|------------------|-------------------------|---------------------|---|-------------------------------------------|--|
| Audio & Video Settings | ÷     | Streaming1              |                    | Streaming2              |                  | Streaming3              |                     |   |                                           |  |
| Events and Alerts      | •     | Video Format            | H264 🗸             | Video Format            | H264 V           | Video Format            | H264 V              |   |                                           |  |
| Network                | ÷     | Resolution              | 1920*1080 (16:9) 🗸 | Resolution              | 640*360 (16:9) V | Resolution              | 640*360 (16:9) 🗸    |   |                                           |  |
| Management             | ÷     | Frame per second        | 26 🗸               | Frame per second        | 30 🗸             | Frame per second        | 30 ~                |   |                                           |  |
|                        |       | Bandwidth<br>Management | VBR 🗸              | Bandwidth<br>Management | CBR 🛩            | Bandwidth<br>Management | CBR 🗸               |   |                                           |  |
|                        |       | VBR                     | Great 🗸            | VBR                     | Great 🗸          | VBR                     | Great 🗸             |   |                                           |  |
|                        |       | VBR Max Bitrate         | 12Mb 🗸             | VBR Max Bitrate         | 1Mb ¥            | VBR Max Bitrate         | 1Mb ¥               |   |                                           |  |
|                        |       | CBR                     | 6MB ✓              | CBR                     | 1MB V            | CBR                     | 1Mb ¥               |   |                                           |  |
|                        |       | GOP                     | 2 •                | GOP                     |                  | GOP                     | 2 •                 |   |                                           |  |
|                        |       | Apply                   |                    |                         |                  |                         |                     |   |                                           |  |
|                        |       |                         |                    |                         |                  |                         |                     |   |                                           |  |
|                        |       |                         |                    |                         |                  |                         |                     | 1 |                                           |  |
| Streaming1             |       |                         |                    |                         |                  |                         | Soporta H.265/H.264 |   |                                           |  |
|                        |       |                         |                    |                         | -                |                         |                     |   |                                           |  |
|                        | Vide  | eo Format               | t ŀ                | 1264 🗸 🗖                |                  |                         |                     |   | Max Posolucion at AK(3840 X 2160)         |  |
|                        | Res   | olution                 | 1                  | 920*1080                | (16:9) \         |                         |                     |   | $Max. Resolution at 4R(3840 \times 2100)$ |  |
|                        | Fra   | me per se               | cond 2             | 26 ~                    |                  |                         |                     |   |                                           |  |
|                        | Pan   | dwidth                  |                    |                         |                  | =1                      |                     |   | Max. a 30 FPS                             |  |
|                        | Ilban | awiath                  | 11                 | /BR 🗸 🗌                 |                  |                         |                     |   |                                           |  |
|                        | Mar   | nagement                |                    |                         |                  |                         |                     |   |                                           |  |
|                        | VBR   | 2                       |                    | Great                   | ~                |                         |                     |   | Soporta Gestion VBR/CBR                   |  |
|                        | VBR   | R Max Bitr              | ate                | 2Mb 🗸                   |                  |                         |                     |   |                                           |  |
|                        | CBR   | ξ                       | 6                  | SMB 🗸                   |                  |                         |                     |   |                                           |  |
|                        | GOI   | P                       |                    | 2 ~                     |                  |                         |                     |   |                                           |  |
|                        |       |                         |                    |                         |                  |                         |                     |   |                                           |  |

# Ajustes reconocimiento facial

|                                                                 | Service Lience Horsen                                | Europe Netfinition  | Trimer Area      |
|-----------------------------------------------------------------|------------------------------------------------------|---------------------|------------------|
| Funcion de reconocimien<br>facial habilitado /<br>Deshabilitado | O Enable O Disable Apply                             | Events Notification | Trigger Area     |
| Min. nivel confianza,<br>puede seleccionar<br>50/55/60          | Confidence Level 50<br>Apply<br>Export Face Database |                     | 瀏覽               |
| Exportar / Importar<br>base de datos.                           | Group Managment<br>Index Name<br>0 VIP               | + Add new record    | Add new record   |
|                                                                 | Añadir/modificar grupo<br>Max. 32 grupos             | 2 1<br>2 1<br>)S,   | Name Cancel Save |
|                                                                 |                                                      |                     |                  |

### Ejemplo de registrar fotos.

Para usar el reconocimiento facial, ud. necesita registrar solamente una foto, pero para un mejor reconocimiento, es recomendable registrar al menos 5 fotos con diferentes ángulos o fotos en diferentes escenas.

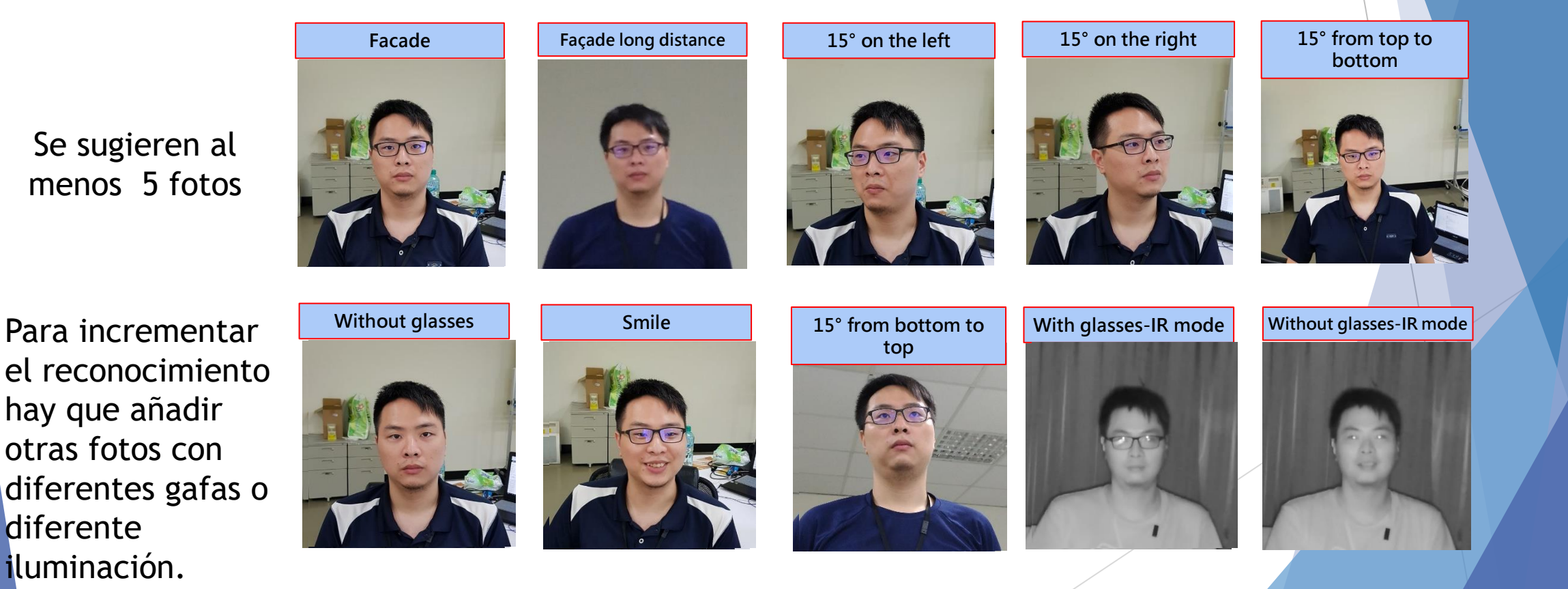

### Fuentes de registro de fotos.

Existen 3 caminos para conseguir las fotos para registrarse:

- Usar un teléfono o cámara digital para tomar una foto.
- Usar la propia camara FR(Reconocimiento Facial) para tomar una captura desde el video en vivo.
- Usar la captura de una cara en una lista de eventos.—Navegador Web / app de registros.

### Fuentes de registro de fotos.

#### Use un teléfono o cámara digital para tomar una imagen

- Debido a que un telefono movil/camara digital tiene normalmente una muy alta resolución, la imagen debe ser cortada y procesada posteriormente para que los pixels y el tamaño del archivo puedan ser usados.
- Por favor recuerde que los archivos de fotos tienen que ser mas pequeños de 350 KB, recomendable que el tamaño sea sobre 120 ~ 250 pixels

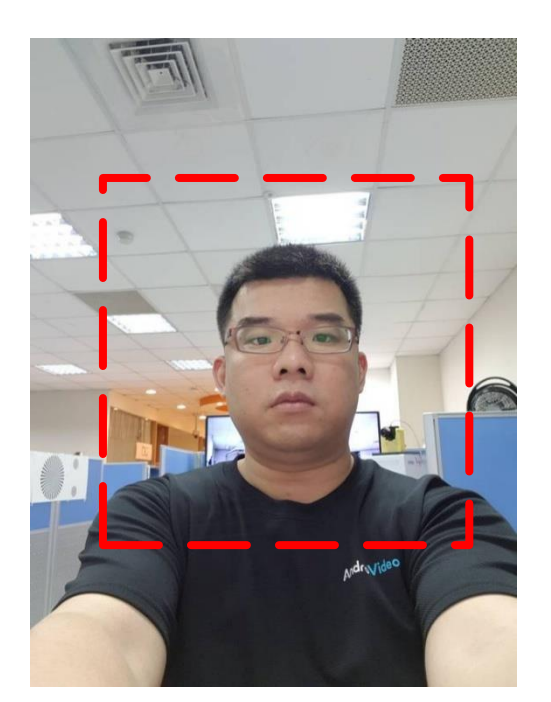

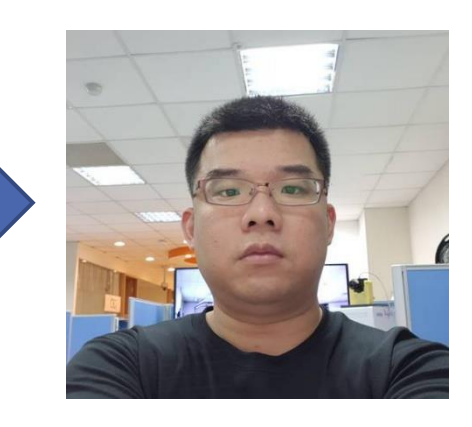

### Fuente de registro de fotos.

Usar la camara FR para tomar una captura de imagen en vivo.

- Se pueden tomar capturas de la imagen en vivo o video clips desde el servidor web interno de la propia cámara.
- Por favor confirme que hay soloamente una cara en la captura de imagen o si necesita recortar posteriormente la imagen. También confirme que el tamaño del archivo generado sea menor de 350KB y guardado en formato JPG.

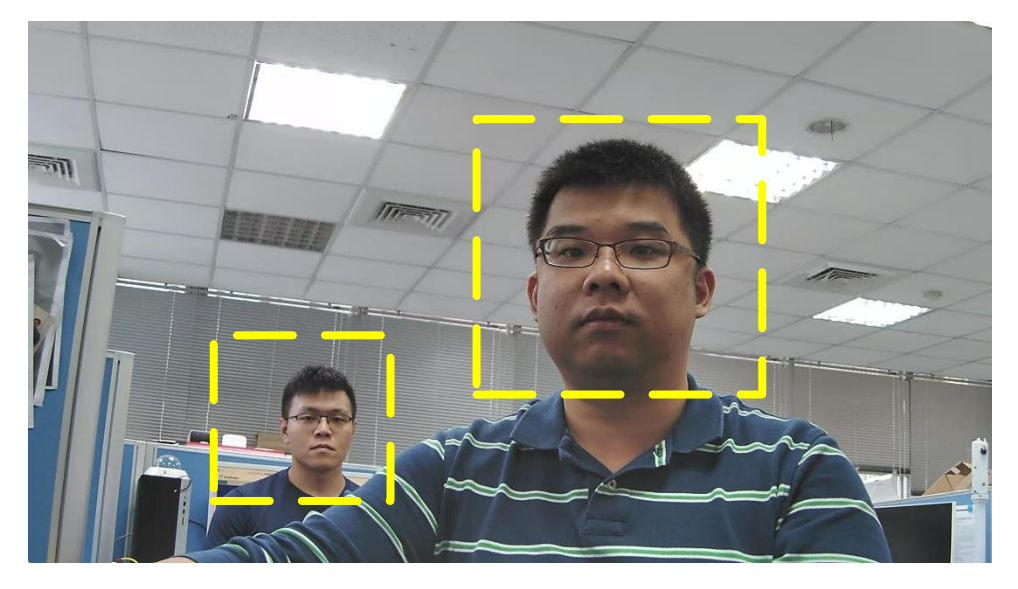

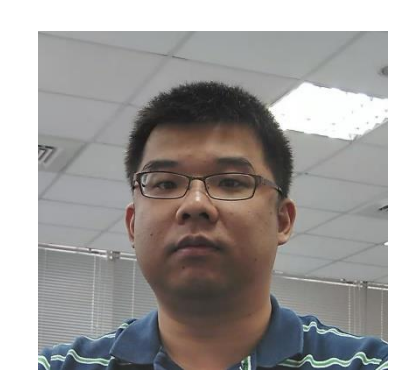

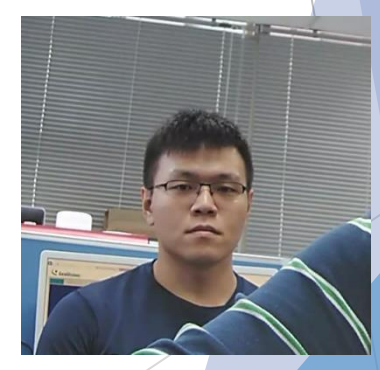

### Fuente de registro de fotos

# Use la captura de caras del web server de la cámara en lista de eventos—Navegador Web

- Use el navegador pra acceder y vaya a la siguiente ruta: <u>Ajustes del sistema -> Eventos y Alertas -></u> <u>Reconocimiento facial -> Eventos</u>
- Seleccione un periodo de tiempo, presione "query", encontrará una agenda de eventos con capturas de caras.

| MENU                        | Setting License        | Management Eve | ents         |                    |
|-----------------------------|------------------------|----------------|--------------|--------------------|
| Audio & Video Settings 🔹 🛨  | 2018/04/24 11:35:50    | 2018/04/25     | 11:35:50 Que | ry Auto Polling 10 |
| Events and Alerts $lacebox$ | Show 10 🗸 entries      |                | _            |                    |
| » Face Recognition          | Timestamp              | Name           | Image        | Conf0              |
| » Tampering Alarm           | 2018年4月24日<br>12:00:30 | りゅうジャシェン       |              | りゅうジャシエン<br>58.8   |
| » Motion Detection          |                        |                |              |                    |
| » I/O Control               | 2018年4月24日<br>12:00:35 | Unknown        |              | Nick_Cheng 31.5    |
| » Email                     | 2019年4日24日             |                |              |                    |
| Network 📀                   | 12:00:36               | Unknown        | A Solo       | Nick_Cheng 35.3    |
| Management 🗨                | 2018年4月24日<br>12:00:37 | Nick_Cheng     | -97          | Nick_Cheng 65.2    |

# Fuentes de registro de fotos

Use las capturas de una lista de eventos-por navegador Web.

Use Navegador Internet Explorer(sólo soporta IE 10,11)

Botón derecho en la captura de imagen de caras y seleccione "Grabar la imagen como…".

Debido a que IE no soporta grabar en formato JPG, necesitara una herramienta de conversion para pasar a formato JPG.

| Timestamp              | Name       | Image |
|------------------------|------------|-------|
| 2018年4月24日<br>12:00:30 | りゅうジャシェン   |       |
| 2018年4月24日<br>12:00:35 | Unknown    |       |
| 2018年4月24日<br>12:00:36 | Unknown    |       |
| 2018年4月24日<br>12:00:37 | Nick_Cheng |       |

| Open link               |                 |
|-------------------------|-----------------|
| Open link in new tab    |                 |
| Open link in new window |                 |
| Save target as          |                 |
| Print target            |                 |
| Show picture            |                 |
| Save picture as         |                 |
| E-mail picture          |                 |
| Print picture           |                 |
| Go to My Pictures       | Use the convert |
| Set as background       | tool to JPEG    |
| Cut                     | format          |
| Сору                    |                 |
| Copy shortcut           |                 |
| Paste                   |                 |
| Select all              |                 |

# Fuentes de registro de fotos

Use las capturas de caras de la lista de eventos- Navegador Web

Use navegador <u>Chrome</u>

Busque la opción de "Guardar imagen como tipo" como un plugin Escriba" in Online App Store"

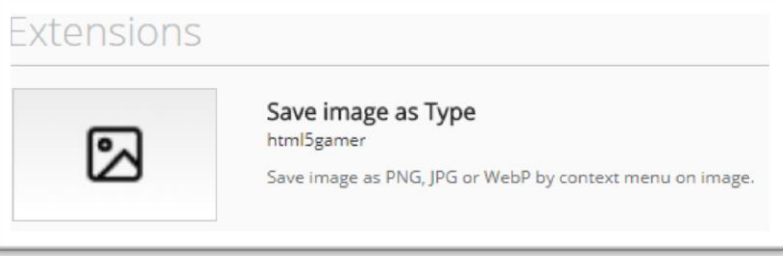

Después de la instalación, botón derecho en la captura de imagen y seleccione "Guardar imagen como tipo"

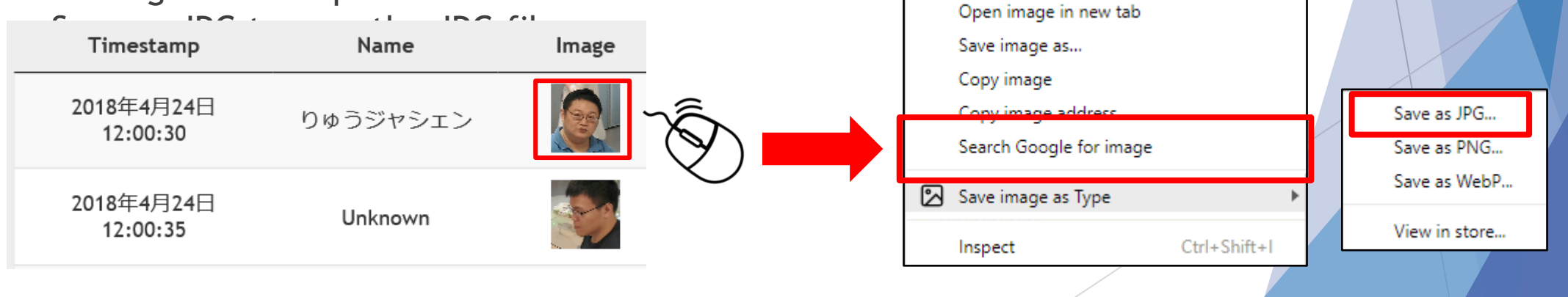

### Fuentes de registro de fotos.

Use la captura de cara de una lista de eventos por registro app

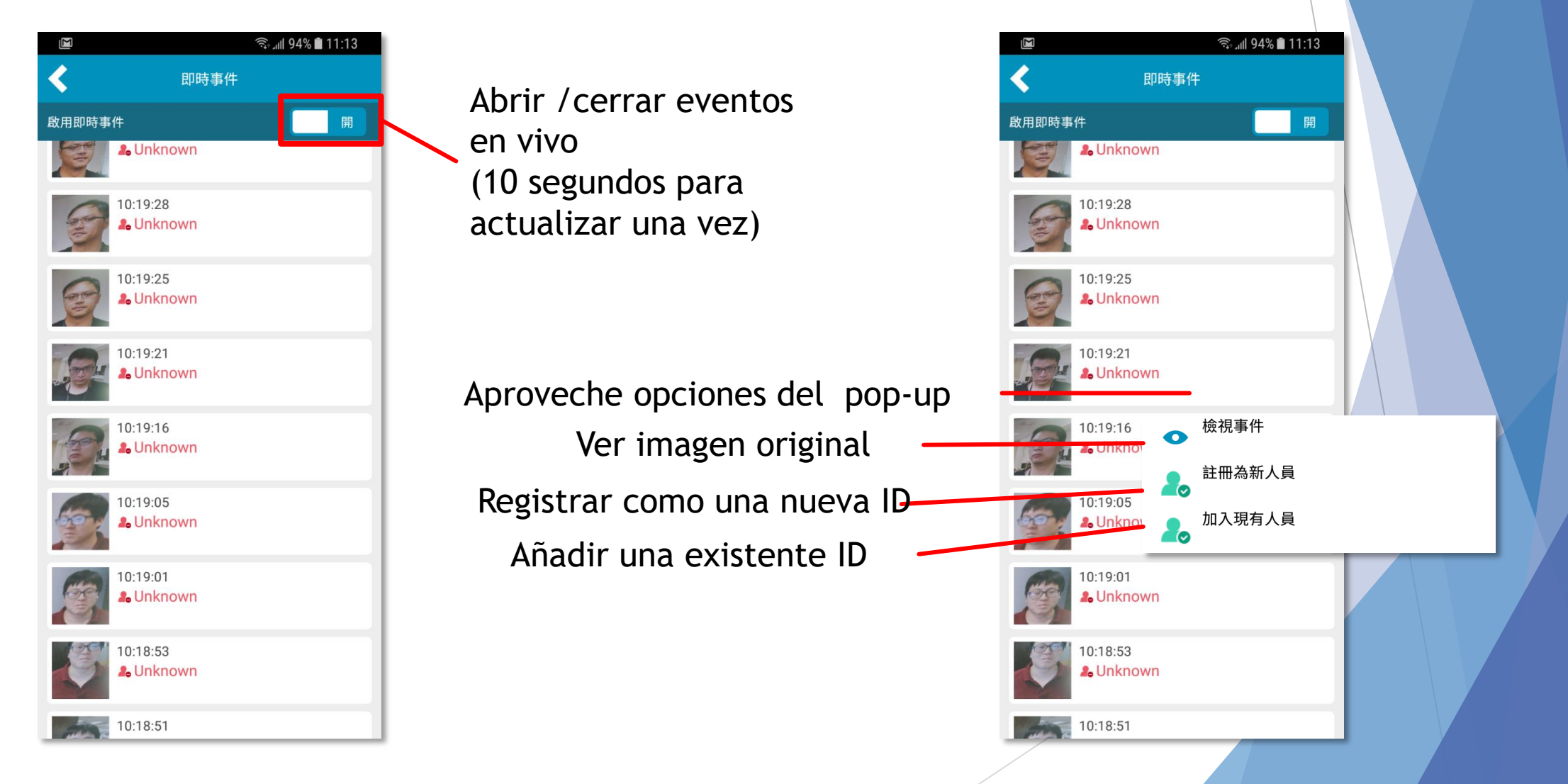

# Usar foto para registrarse

#### Página del navegador web

| Setting Lice | nse Management      | Events Notificatio | n       |         |                  |  |  |  |
|--------------|---------------------|--------------------|---------|---------|------------------|--|--|--|
| Filter Name: | Filter Name: Search |                    |         |         |                  |  |  |  |
| FDFR User Da | tabase              |                    |         |         | + Add new record |  |  |  |
| Number       | Name                | 🔶 Orgar            | ization | 🔷 Group |                  |  |  |  |
| 1            | O Alex_Huang 脸部辨识   | Andro              | Video   | Normal  | e 1              |  |  |  |
| 2            | O Alvin             | Andro              | Video   | Normal  | Ľ                |  |  |  |

- Pulse "Añadir una nueva grabación", el registro de Windows aparecera en una ventana.
- Introduzca nombre / Organización, y seleccione grupo
- Pulse en navegador y seleccione una foto para registrar.
- Pulse "Guardar" para finalizar.

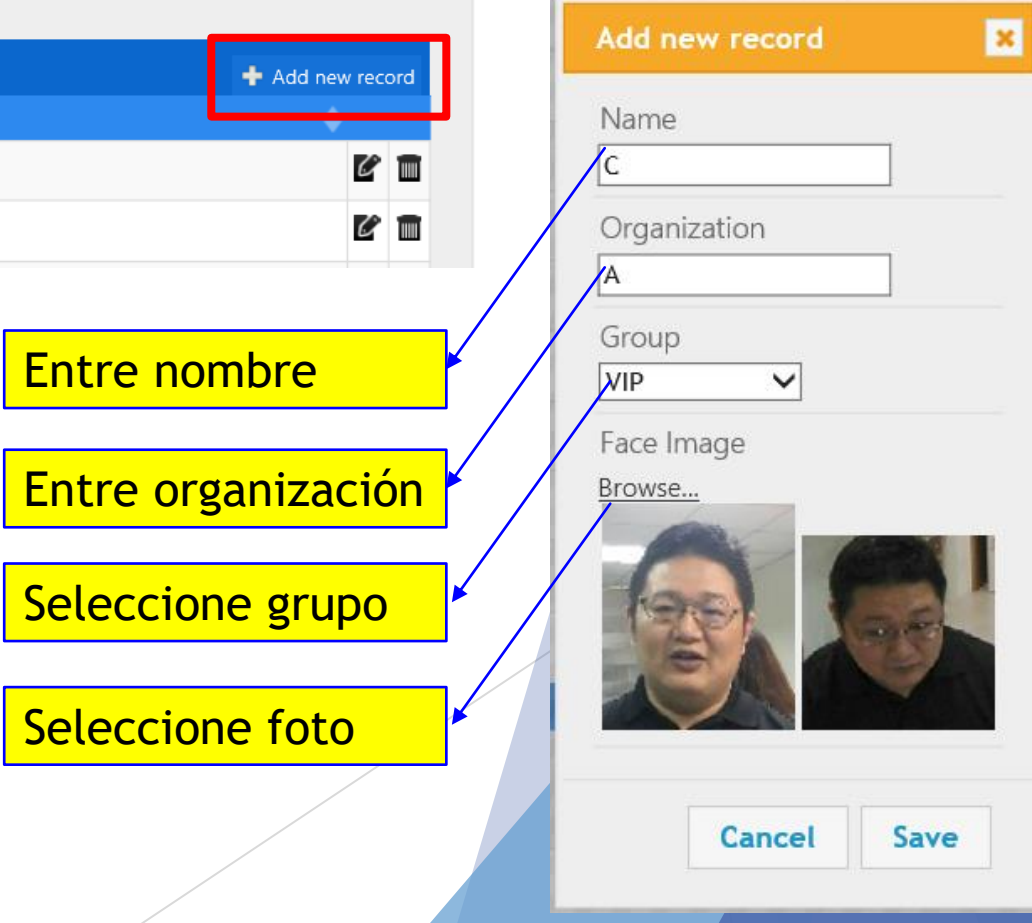

# Usar foto para registrarse

#### App de registros

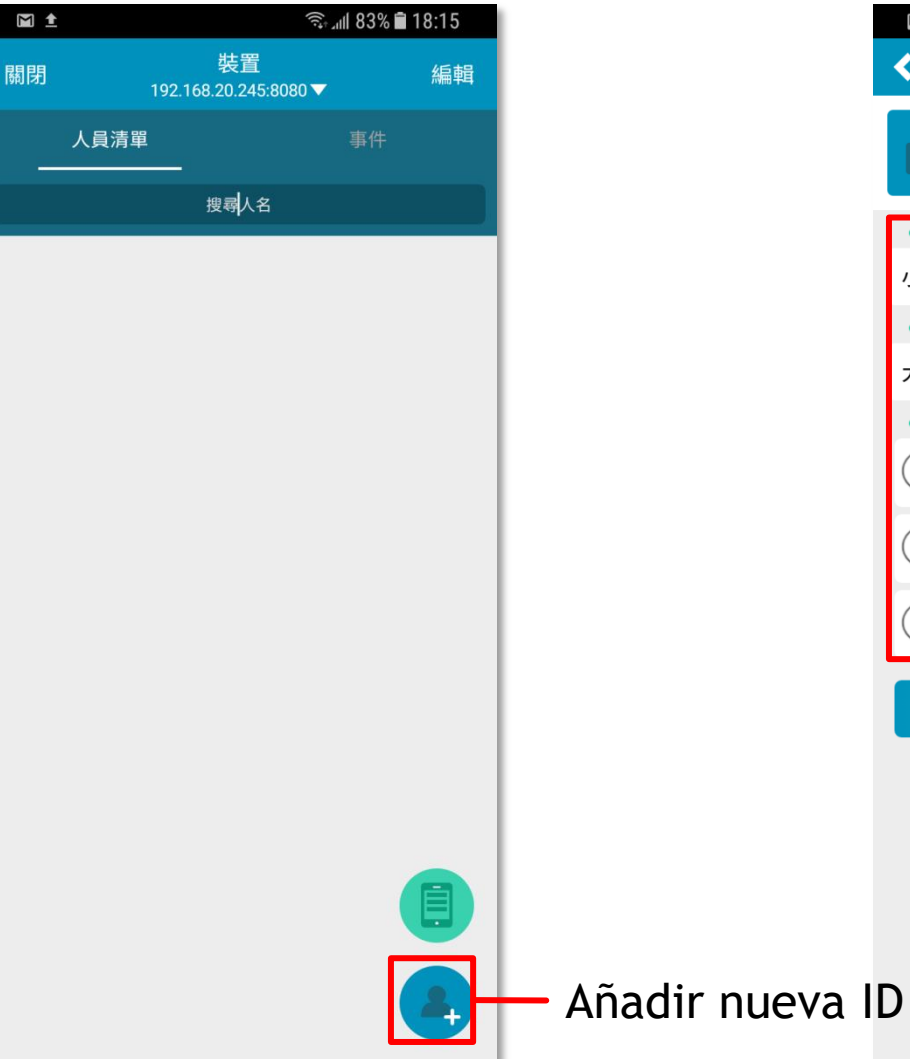

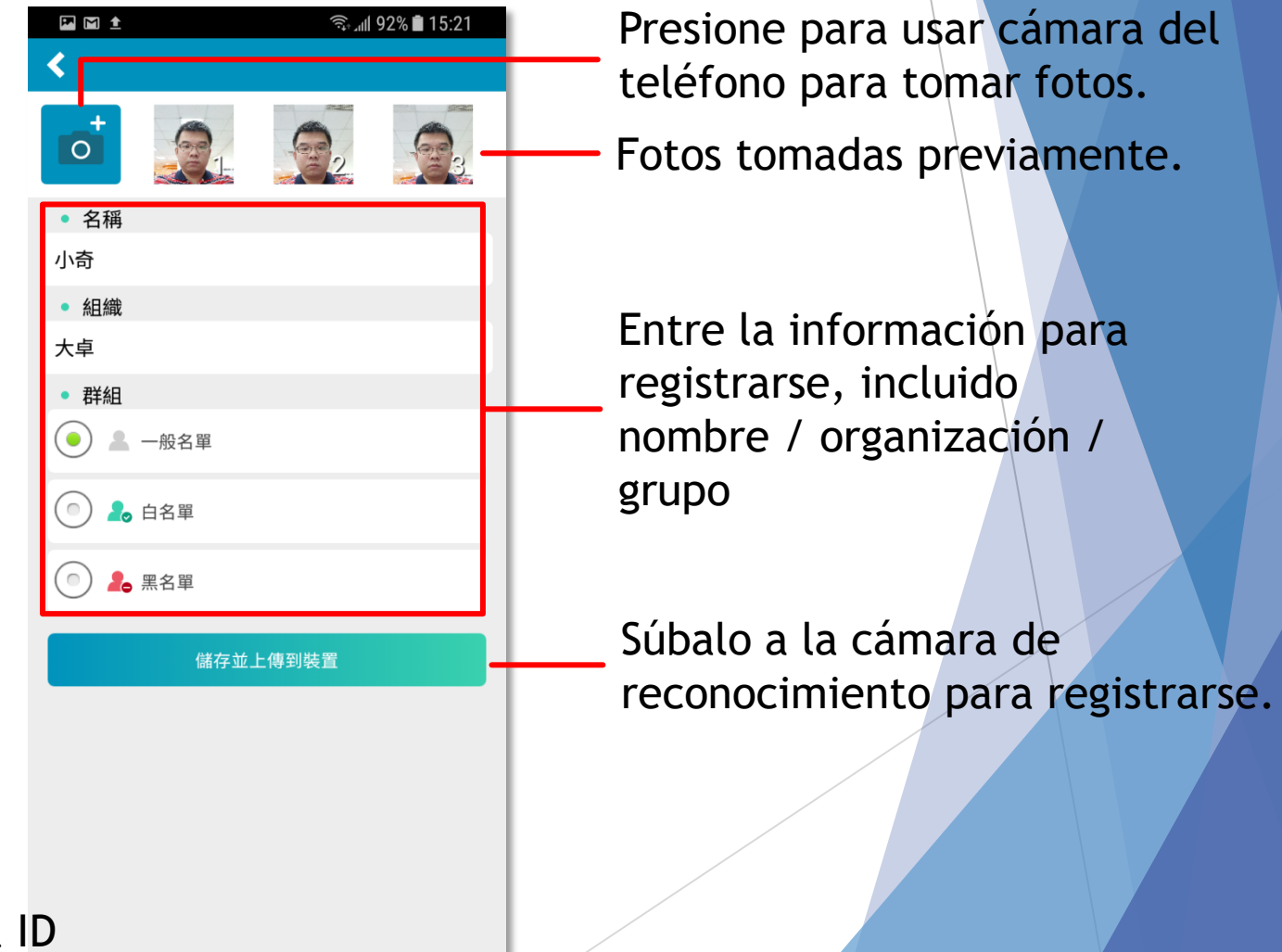

### Use fotos para registrarse

/ 20

 $\mathbf{x}$ 

رۍ

Registro por app

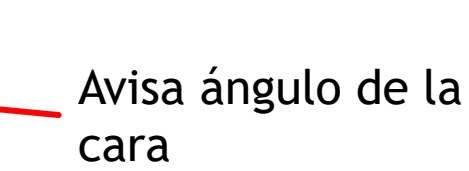

Número de fotos(hasta 20) Fotos tomadas

previamentes

Botón de fotos

- Cancelar

Interruptor cámara principal/secundaria.

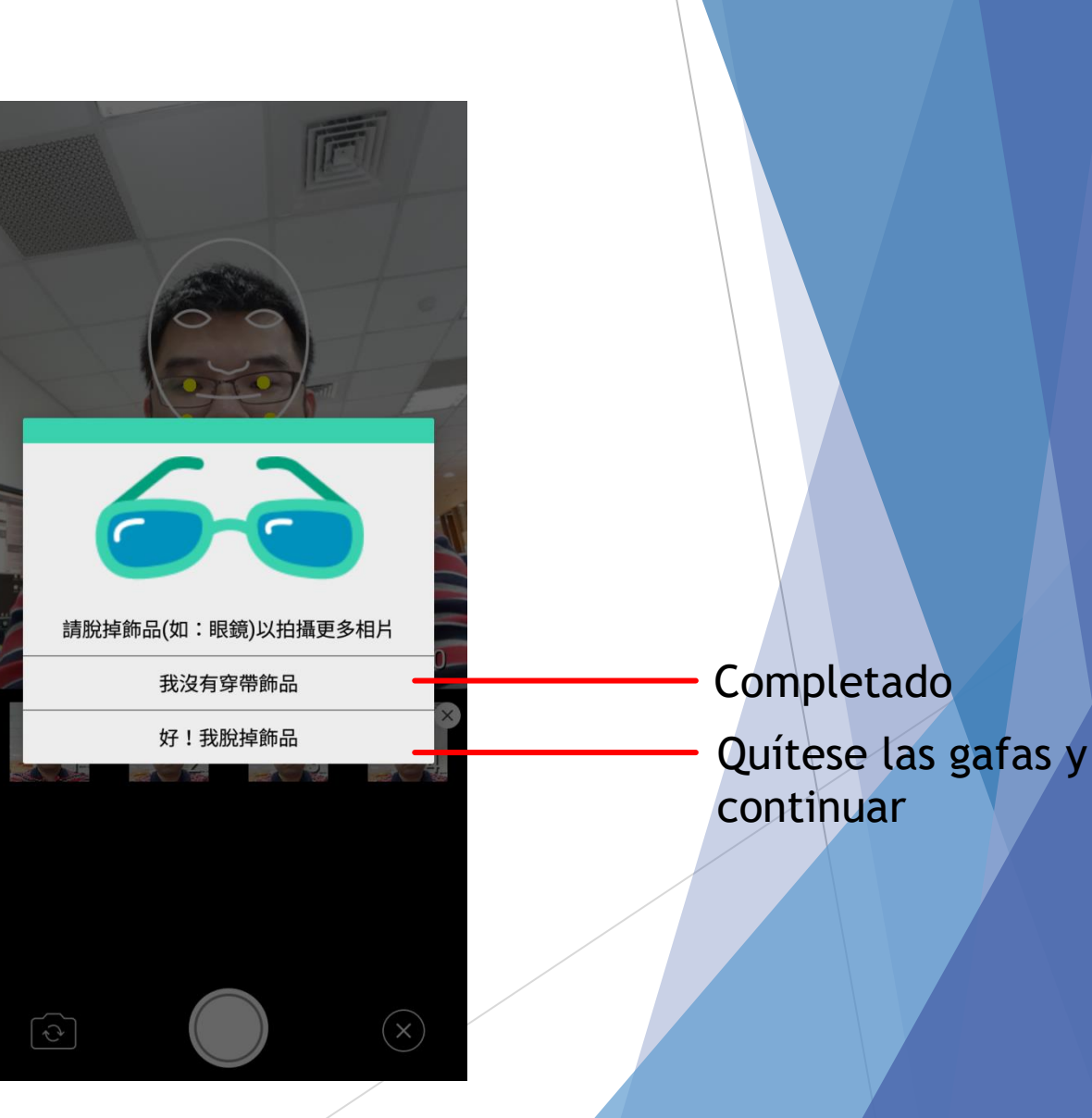

### Comprobar fotos registradas

Pulse el icono de la cabeza para ver las fotos registradas en la base de datos.

| Setting Lice | ense    | Management Events Notif | fication       |          |        |     |
|--------------|---------|-------------------------|----------------|----------|--------|-----|
| Filter Name: |         | Search                  |                |          |        |     |
| FDFR User D  | atab    | ase                     |                | 🛨 Add ne | w reco | ord |
| Number       |         | Name 🔶                  | Organization 🔶 | Group    |        |     |
| 1            | $\odot$ | Alex_Huang 脸部辨识         | AndroVideo     | Normal   | C      |     |
| 2            | $\odot$ | Alvin                   | AndroVideo     | Normal   | C      |     |
| 3            | $\odot$ | Amy                     | Androvideo     | Normal   | C      |     |
| 4            | $\odot$ | Аро                     | AndroVideo     | Normal   | C      |     |
| 5            | $\odot$ | bbb                     | mms            | Normal   | C      |     |
| 6            | $\odot$ | Ben                     | AndroVideo     | Normal   | C      |     |
| 7            | $\odot$ | ( esar                  | AVC            | Normal   | Ľ      |     |

# Comprobar resultados de reconocimiento

#### En vivo

- Después de que los registros se han completado,ud. puede ver los resultados del reconocimiento en la pantalla en vivo. Si hay un reconocimiento con exito, el nombre del registrado sera mostrado.
- Si aparece un resultado desconocido, podria ser que la persona no estuviera registrada o que en nivel de precision sea menor que el valor definido.

| Setting           | License       | Management | Events | Notification |   |
|-------------------|---------------|------------|--------|--------------|---|
| Enable     Apply  | e O Disable   |            |        |              |   |
| Confiden<br>Apply | ce Level 55   |            |        |              |   |
| Export F          | ace Database  | ?          |        |              |   |
| Import F          | Face Database | •          |        |              | 参 |

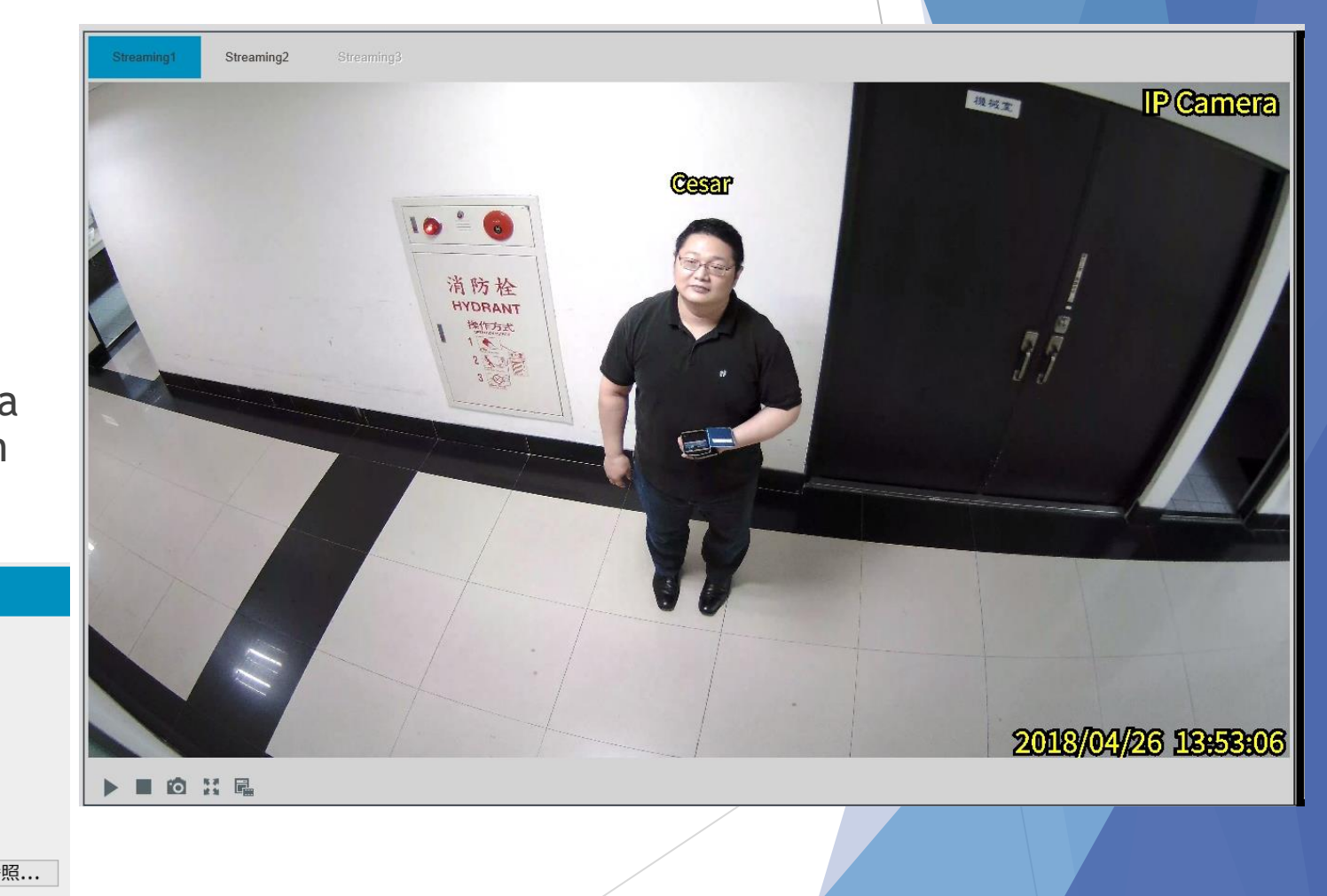

# Comprobar resultados de reconocimientos

#### Agenda de eventos

- Seleccione un periodo de tiempo, presione "query", aparecera toda la agenda de eventos y captura de caras como se ve en la imagen:
- "Conf" 0, 1, 2 mostrará el objetivo en la base de datos y el nivel de confianza o precisión.

| Setting License                              | Management Events |                |                          |                    |                   |
|----------------------------------------------|-------------------|----------------|--------------------------|--------------------|-------------------|
| 2018/04/24 11:35:50                          | ~ 2018/04/25 11:3 | 5:50 Que       | ry Auto Polling 10       | Advance Search     |                   |
| Show 10 🗸 entries<br>Timestamp               | Name              | Image          | Conf0                    | Conf1              | Conf2             |
| 2018年4月24日<br>12:00:30                       | りゅうジャシェン          |                | りゅうジャシェン<br>58.8         | Peter_Liu 54.6     | Kai_Chang 48.1    |
| 2018年4月24日<br>12:00:35                       | Unknown           |                | Nick_Cheng 31.5          | Mars_Lin 28.1      | Patrick_Lin 25.9  |
| 2018年4月24日<br>12:00:36                       | Unknown           | and the second | Nick_Cheng 35.3          | りゅうジャシェン 34.7      | Louis_Wang 32.3   |
| 2018年4月24日<br>12:00:37                       | Nick_Cheng        |                | Nick_Cheng 65.2          | Allen_Chen 45.9    | Kevin_Tseng 42.8  |
| 2018年4月24日<br>12:00:40                       | Unknown           | <b>S</b>       | りゅうジャシェン<br>38.1         | Kevin_Tseng 32.7   | Kazami_Chang 32.5 |
| 2018年4月24日<br>12:00:41                       | Unknown           |                | Mars_Lin 45.3            | Nick_Cheng 43.4    | Allen_Chen 40     |
| 2018年4月24日<br>12:00:45                       | りゅうジャシェン          |                | りゅうジャシェン<br>51.9         | Richard_Chang 40.1 | Bill_Chen 40.1    |
| 2018年4月24日<br>12:00:50                       | Unknown           |                | Nick_Cheng 45.8          | りゅうジャシェン 43        | Atwood_Huang 35.2 |
| 2018年4月24日<br>12:00:51                       | Unknown           |                | りゅうジャシェン<br>31.1         | Nick_Cheng 25.4    | Kevin_Tseng 22.9  |
| 2018年4月24日<br>12:00:55                       | りゅうジャシェン          |                | りゅうジャシェン<br>57 <b>.9</b> | Jason_Huang 39.6   | Peter_Liu 39      |
| Showing 41 to 50 of 2,18<br>Clear all events | 89 entries        |                | Previous                 | 1 4 5              | 6 219 Nex         |

# Comprobar resultados de reconocimiento

#### Busqueda avanzada de eventos

- La busqueda avanzada puede ser filtrada por nombre, organización o grupo.
- Cuando use un nombre, un nivel de precisión para la busqueda, aparecera una puntuación mínima y máxima en toda la columna.

| Setting License Mar                                                                                                   | nagement Event   | s        |                       |                  |                   |
|----------------------------------------------------------------------------------------------------|------------------|----------|-----------------------|------------------|-------------------|
| 2018/04/24 11:35:50<br>Filter Name: ラジャシェン<br>Filter Group: None マ<br>Filter Organization:<br>Filter Confidence Name: | ~ 2018/04/25 11: | 35:50 Qu | ery 🗆 Auto Polling 10 | ☑ Advance Search |                   |
| Show 10 ➤ entries<br>Timestamp                                                                                        | Name             | Image    | Conf0                 | Conf1            | Conf2             |
| 2018年4月24日 11:59:31                                                                                                   | りゅうジャシェ<br>ン     |          | りゅうジャシェ<br>ン 63.9     | Peter_Liu 50.6   | Bill_Chen 46.6    |
| 2018年4月24日 11:59:32                                                                                                   | りゅうジャシェ<br>ン     |          | りゅうジャシェ<br>ン 50.3     | Peter_Liu 40.6   | Kai_Chang 36      |
| 2018年4月24日 11:59:33                                                                                                   | りゅうジャシェ<br>ン     |          | りゅうジャシェ<br>ン 58.9     | Peter_Liu 51.2   | Kai_Chang 40.8    |
| 2018年4月24日 11:59:34                                                                                                   | りゅうジャシェ<br>ン     |          | りゅうジャシェ<br>ン 63.4     | Peter_Liu 48.8   | Kai_Chang 47.6    |
| 2018年4月24日 11:59:37                                                                                                   | りゅうジャシェ<br>ン     |          | りゅうジャシェ<br>ン 50.5     | Peter_Liu 41.1   | 吳總經理志銘先生 40.4     |
| 2018年4月24日 12:00:16                                                                                                   | りゅうジャシェ<br>ン     |          | りゅうジャシェ<br>ン 50.8     | Jason_Huang 40.9 | Kai_Chang 39.6    |
| 2018年4月24日 12:00:22                                                                                                   | りゅうジャシェ<br>ン     |          | りゅうジャシェ<br>ン 55.5     | Peter_Liu 50     | Jason_Huang 44.3  |
| 2018年4月24日 12:00:23                                                                                                   | りゅうジャシェ<br>ン     |          | りゅうジャシェ<br>ン 62.1     | Jason_Huang 45.1 | Peter_Liu 42.8    |
| 2018年4月24日 12:00:25                                                                                                   | りゅうジャシェ<br>ン     |          | りゅうジャシェ<br>ン 57.8     | Peter_Liu 42.4   | Atwood_Huang 42.3 |
| 2018年4月24日 12:00:30                                                                                                   | りゅうジャシェ<br>ン     | <u>.</u> | りゅうジャシェ<br>ン 58.8     | Peter_Liu 54.6   | Kai_Chang 48.1    |

### Comprobar resultados de reconocimiento

#### Eventos= app de registros

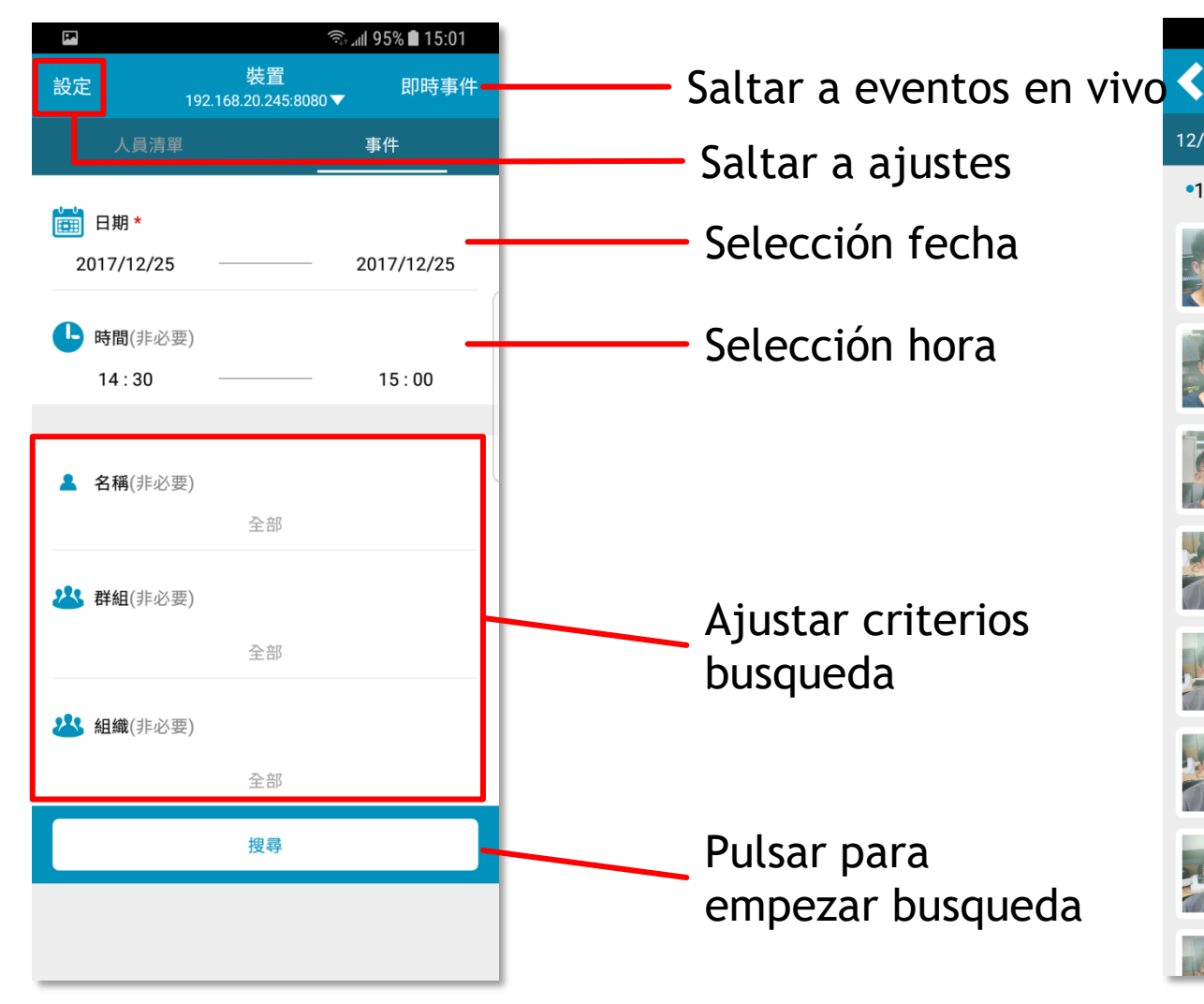

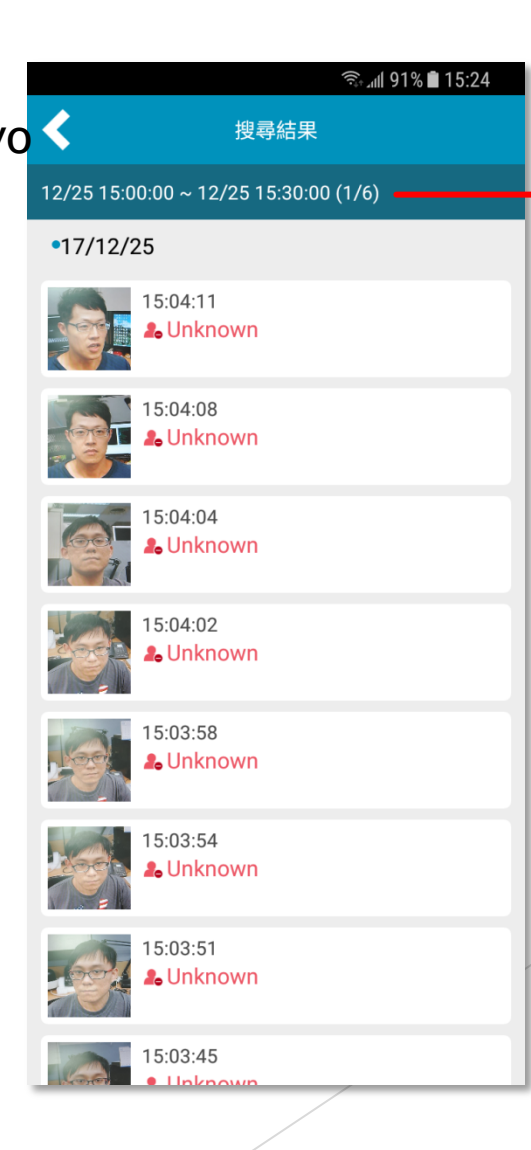

Actual /páginas totales (50 eventos por página)

# Registros de caras

#### Pagina del navegador

|                                                 | _                                                                             |          |                 |                 |                  |                            |           |                  |                      |      |                | Δ |
|-------------------------------------------------|-------------------------------------------------------------------------------|----------|-----------------|-----------------|------------------|----------------------------|-----------|------------------|----------------------|------|----------------|---|
| Setting                                         | Lice                                                                          | nse      | Management      | Events N        | Notification     |                            |           |                  |                      | ſ    | Add new record | × |
| Filter Nan                                      | ne:                                                                           |          | S               | earch           |                  |                            |           |                  |                      |      | Name           |   |
| FDFR U                                          | lser Da                                                                       | itaba    | se              |                 |                  |                            |           | + Add new record |                      |      | C              |   |
| Number                                          |                                                                               |          | Name            |                 | 🔶 Organization   | 4                          | Group     |                  |                      |      | Organization   |   |
| 1                                               |                                                                               | 0        | Alex_Huang 脸部辨识 |                 | AndroVideo       |                            | Normal    | 6 1              |                      |      | А              |   |
| 2                                               |                                                                               | <b>O</b> | Alvin           |                 | AndroVideo       |                            | Normal    | <i>C</i> <b></b> |                      |      | Group          |   |
|                                                 |                                                                               |          |                 |                 | Intr<br>cara     | oduzca nombre(<br>acteres) | ( Max. 16 |                  |                      | Note |                |   |
| ver                                             | ventana emergente de registros.                                               |          |                 |                 |                  | oduzca organiza            |           |                  | Face Image<br>Browse |      |                |   |
| Intr                                            | <ul> <li>Introduzca nombre / Organizacion, y<br/>selecccione grupo</li> </ul> |          |                 |                 |                  |                            |           |                  |                      |      |                |   |
| sele                                            |                                                                               |          |                 | Sele            | Seleccione grupo |                            |           |                  | 198                  |      |                |   |
| Ud puede elegir entrar una nota si lo necesita. |                                                                               |          | a. Ent          | re nota(Max. 10 | 0                | $\square$                  |           | ASA              |                      |      |                |   |

caracteres)

fotos)

Seleccione foto(Max. 20

Cancel

Save

- Pulse browse y seleccione la foto a registrar
- Pulse "Grabar para finalizar"

# **Comprobar fotos registradas**

Pulse el icono de la cabeza para ver las fotos registradas en la base de datos.

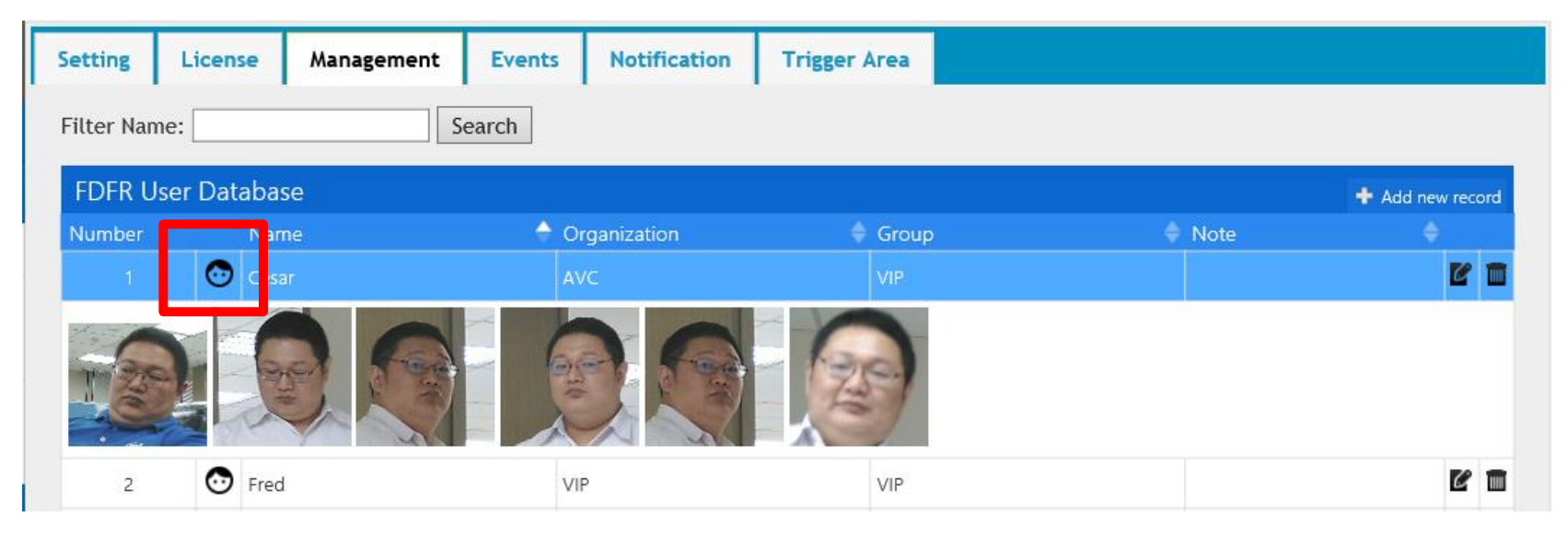

# Comprobacion resultados reconocimiento

#### Consulta eventos

Pulse en la imagen de la cara para ver la captura de imagen, las fotos pueden ser almacenadas durante 7 dias (dependiendo del tiempo de almacenamiento y la capacidad)

| Setting License        | Management | Events      | Notification Trigger Area                                          |   |
|------------------------|------------|-------------|--------------------------------------------------------------------|---|
| 2018/08/15 11:24:14    | ~ 2018/08/ | 15 12:06:14 | 14 Query Auto Polling 10 Advance Search Event Enroll&Sync Database |   |
| Show 10 🗸 entries      |            |             |                                                                    |   |
| Timestamp              | Tag        | Result      | t image                                                            | × |
| 2018年8月15日<br>11:24:22 | 66         | ~           |                                                                    |   |
| 2018年8月15日<br>11:24:30 | 67         | ~           |                                                                    |   |
| 2018年8月15日<br>11:24:33 | 68         | ~           |                                                                    |   |
|                        |            |             | NUMPER DESCENT                                                     |   |

# Comprobacion resultados reconocidos

#### Busqueda avanzada de eventos

- Busqueda avanzada puede ser filtrada por nombre, organizacion o grupo.
- Cuando busca nivel de confianza, el nombre y la valoracion max y minima apareceran en la pantalla.

| Setting License Mar                                                                                                    | nagement Events   |                  |                        |                  |                |
|----------------------------------------------------------------------------------------------------|-------------------|------------------|------------------------|------------------|----------------|
| 2018/04/24 11:35:50<br>Filter Name: うジャシェン<br>Filter Group: None マ<br>Filter Organization:<br>Filter Confidence Name:<br>Show 10 マ entries | ~ 2018/04/25 11:3 | 5:50 Qu<br>Max S | iery 🗆 Auto Polling 10 | ☑ Advance Search |                |
| Timestamp                                                                                                    | Name              | Image            | Conf0                  | Conf1            | Conf2          |
| 2018年4月24日 11:59:31                                                                                                    | りゅうジャシェ<br>ン      |                  | りゅうジャシェ<br>ン 63.9      | Peter_Liu 50.6   | Bill_Chen 46.6 |
| 2018年4月24日 11:59:32                                                                                                    | りゅうジャシェ<br>ン      |                  | りゅうジャシェ<br>ン 50.3      | Peter_Liu 40.6   | Kai_Chang 36   |
| 2018年4月24日 11:59:33                                                                                                    | りゅうジャシェ<br>ン      |                  | りゅうジャシェ<br>ン 58.9      | Peter_Liu 51.2   | Kai_Chang 40.8 |

# Añadir columna de notas

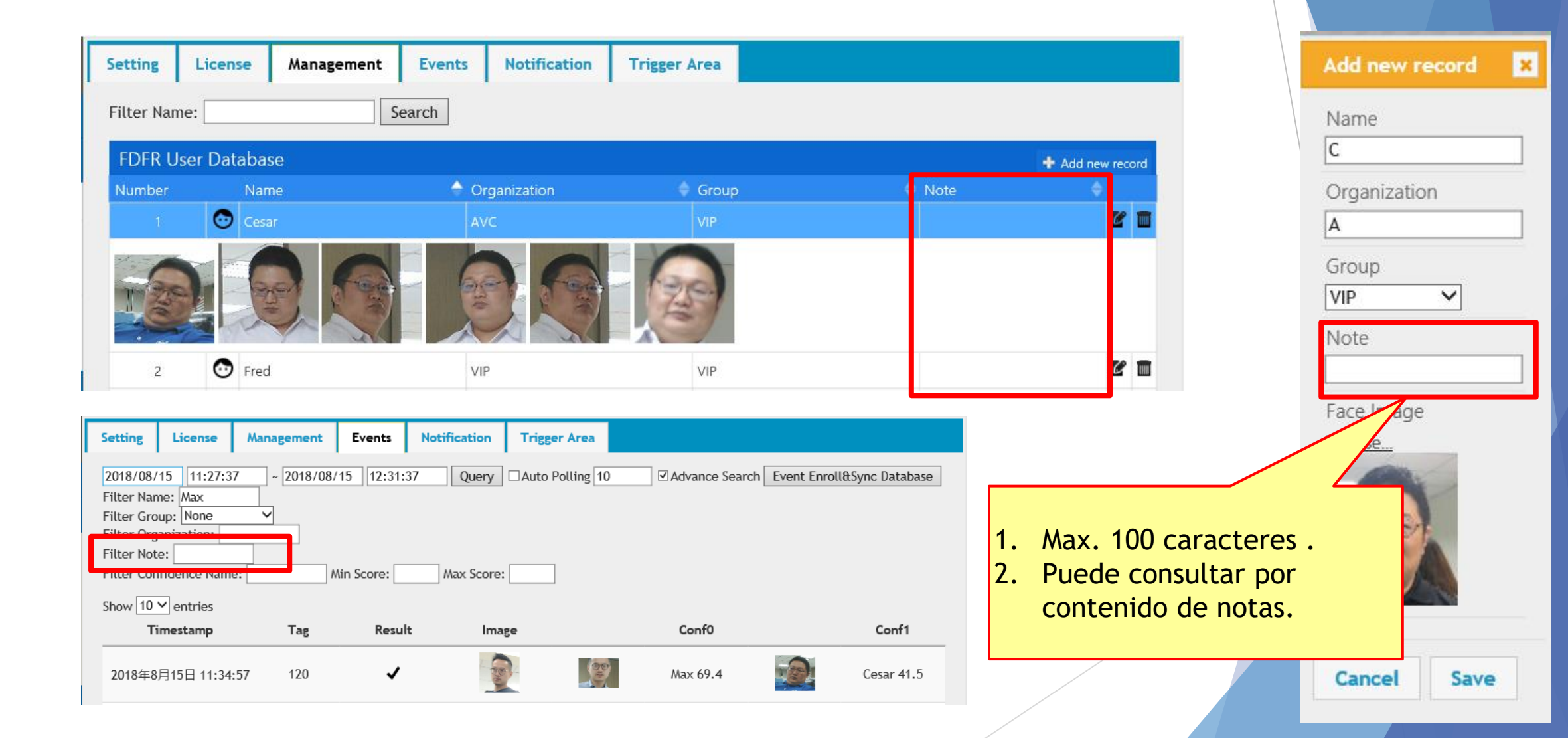

Pulse "Registrar eventos y Sincr. Base de datos" abrir nueva ventana

| Setting License Management Event     | s Notification        | Trigger Area           |                     |                            |
|--------------------------------------|-----------------------|------------------------|---------------------|----------------------------|
| 2018/08/15 11:24:14 ~ 2018/08/15 12: | :06:14 Query          | Auto Polling 10        | Advance Search      | Event Enroll&Sync Database |
| Show 10 V entries                    |                       |                        | L                   |                            |
|                                      |                       |                        |                     |                            |
|                                      | EVENTS SYNC DATA      | BASE                   |                     |                            |
|                                      | Start Date 2018-08-15 | Start Time<br>11:24am  | End Date 2018-08-15 | End Time<br>11:31am        |
|                                      | Filter Name           | Filter Confidence Name | Min Score Max S     | core                       |
|                                      | Timestamp Tag         | Result Image           | Conf0 Conf1         |                            |
|                                      | 2018-08-15 11:24am 66 | Cesar                  | Cesar 65.1          | 邓虔長 44.8 ADD RECORD        |
|                                      | 2018-08-15 11:24am 67 | Max                    | Max 62.5            | ADD RECORD                 |
|                                      | 2018-08-15 11:24am 68 | Max                    | Max 61.3            | ADD RECORD                 |
|                                      | 2018-08-15 11:24am 70 | Unknown                | Max 52.9            | ADD RECORD                 |
|                                      | 2018-08-15 11:24am 71 | Max                    | Max 56.3            | Cesar 30.7 ADD RECORD      |

Seleccione un periodo de tiempo, presione consultas, aparecera un registro de eventos y debajo un captura de caras.

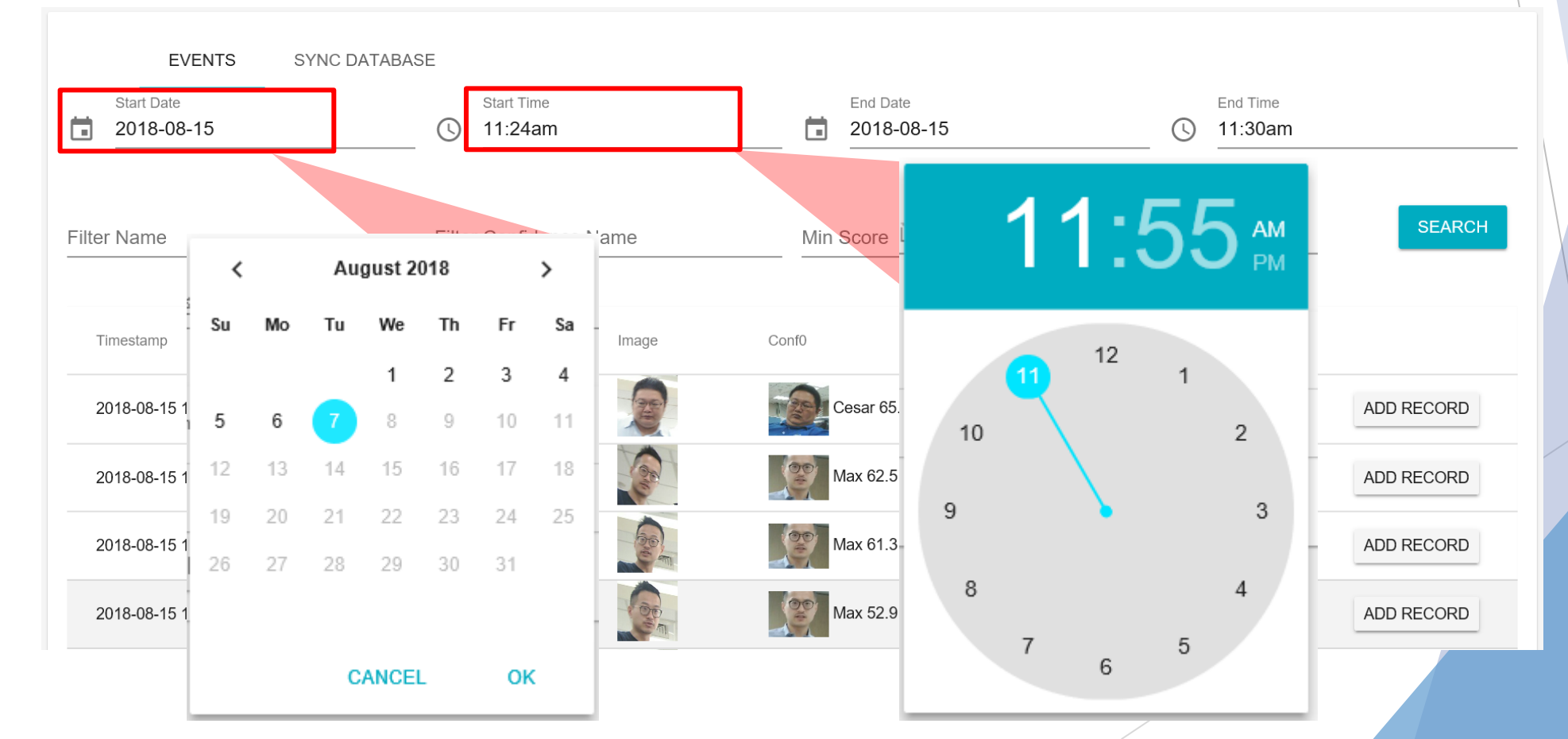

Pulse "Añadir Registro" para abrir una nueva caja de dialogo y seleccione "añadir un nuevo registro" o "insertar en registro existente".

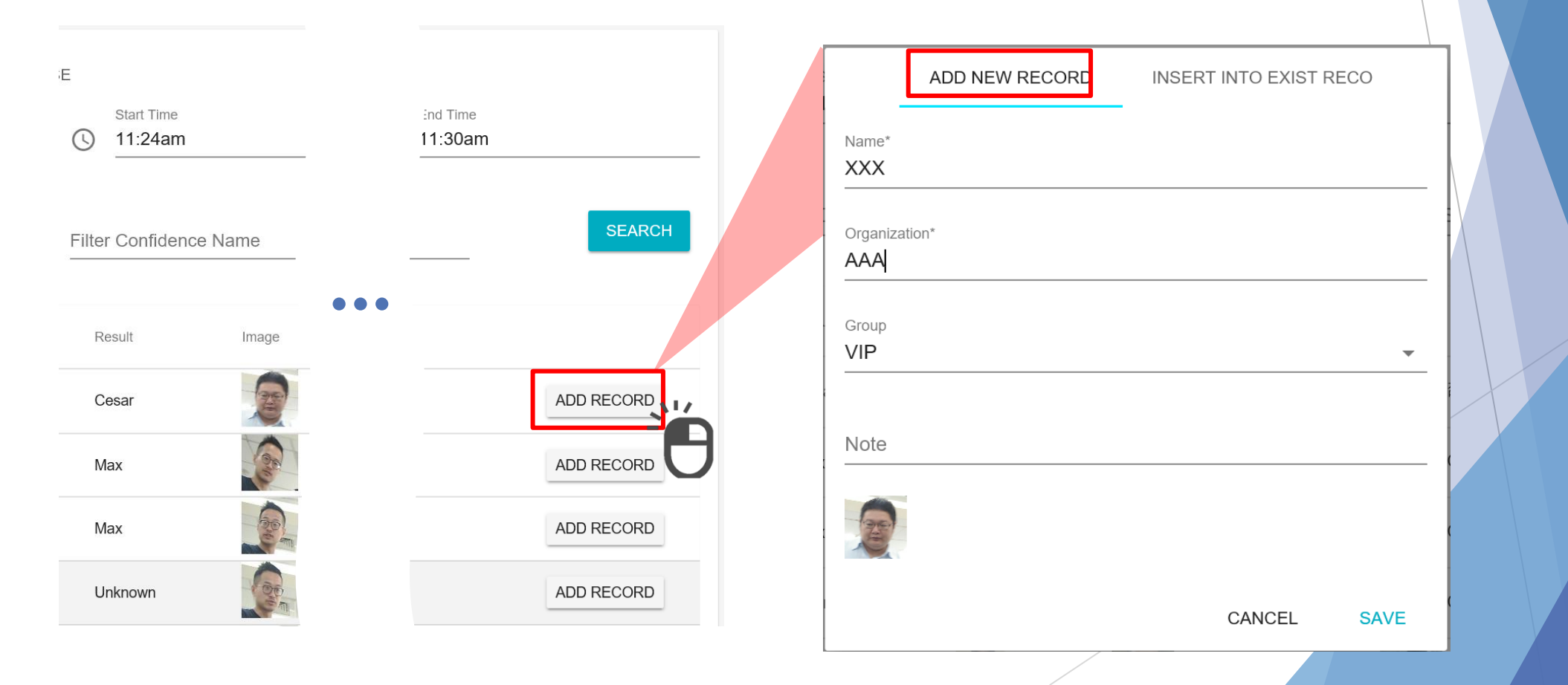

Pulse "Añadir Registro" para abrir una nueva caja de dialogo y seleccionee "añadir un nuevo registro" o "insertar en registro existente".

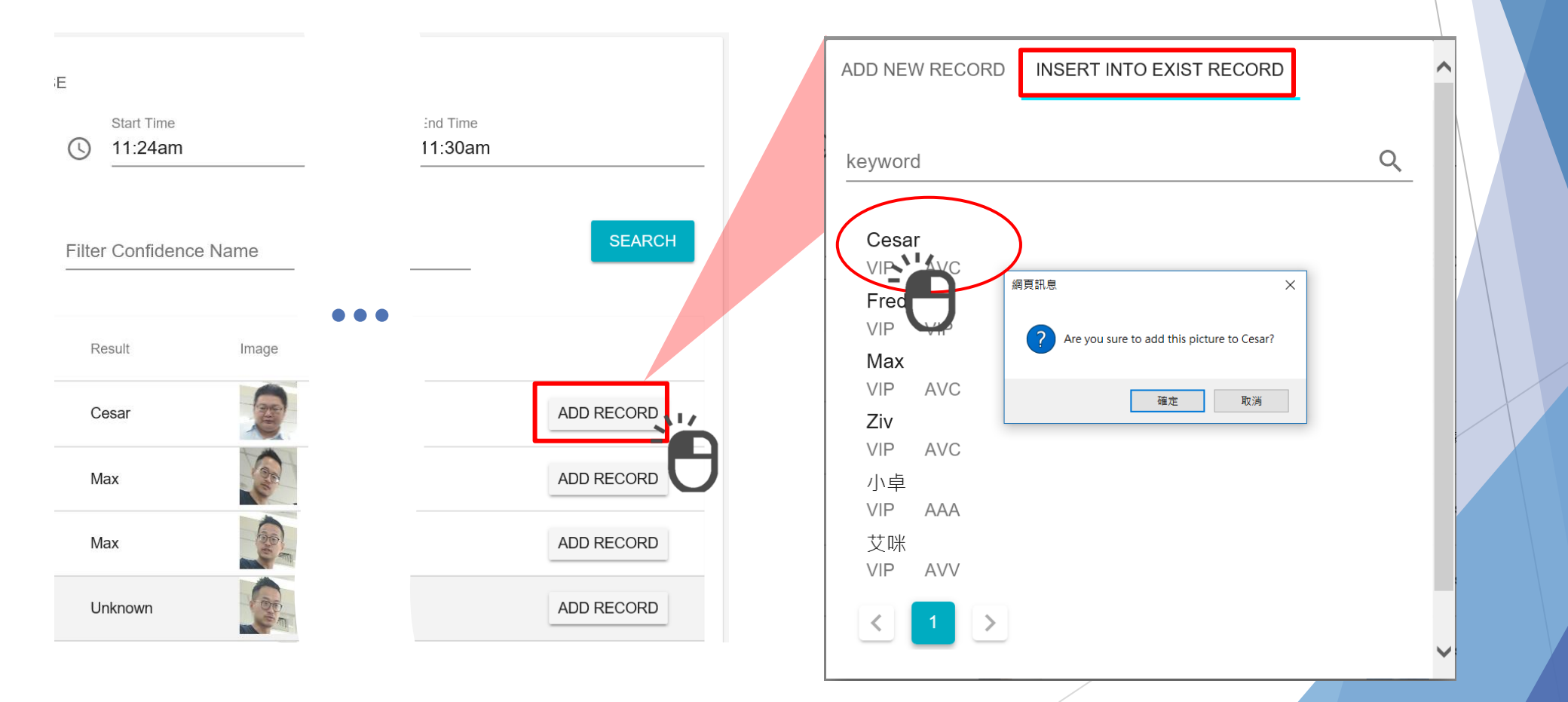

## Sincronizar base de datos

Compruebe "Añadir camara" e introduzca la direccion IP(mismo segmento), nombre de usuario y contraseña para añadir la camara, entonces seleccione la camara que le gusatria compartir. Finalmente actualice la base de datos. °

- ※ El proceso de sincronizacion podria necesitar 10 o 20 minutos dependiento del tamaño de la base de datos.
- \* Hasta que el proceso finalice, el reconocimiento facial no funcionara.
- × Despues de finalizar el proceso, la camara se reinicializara

| EVENTS SYNC DATAB | naticamente.<br>ASE |                           |            | Add camera                   |      |
|-------------------|---------------------|---------------------------|------------|------------------------------|------|
| UPLOAD DATABASE   | DELETE              |                           | ADD CAMERA | IP Address*<br>192.168.8.111 |      |
|                   | Device Name         | IP Address                | Username   | Username*<br>admin           |      |
|                   | IP Camera           | <u>192.168.8.118:8080</u> | admin      | Password*                    |      |
|                   | IP Camera           | <u>192.168.8.97:8080</u>  | admin      | CANCEL                       | SAVE |
|                   |                     |                           |            |                              |      |

# Ajuste del area de disparo

Puede modificar la region de interes . Y ud puede seleccionar el grupo para controlar una de las salidas digitales.

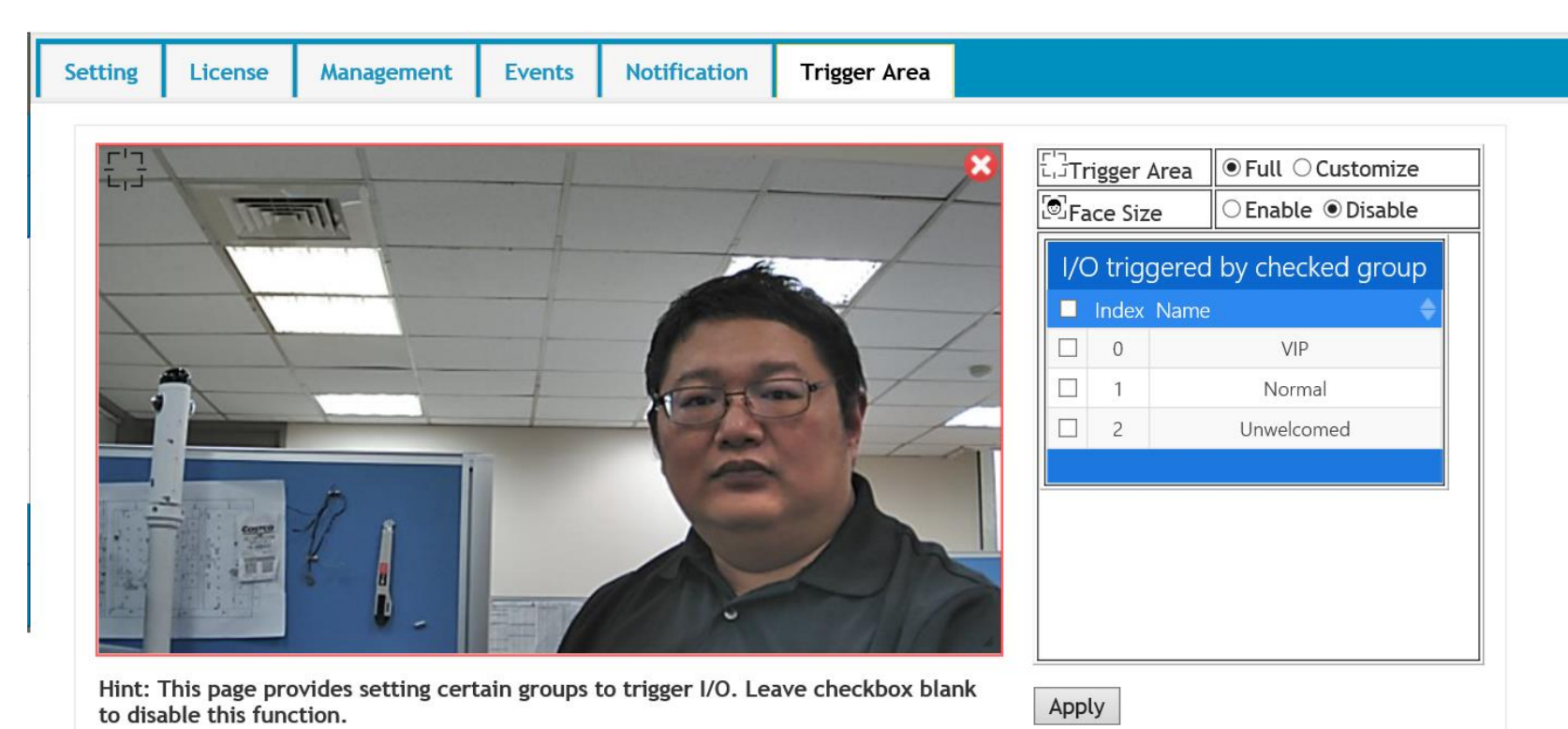

### Ajuste area de disparo

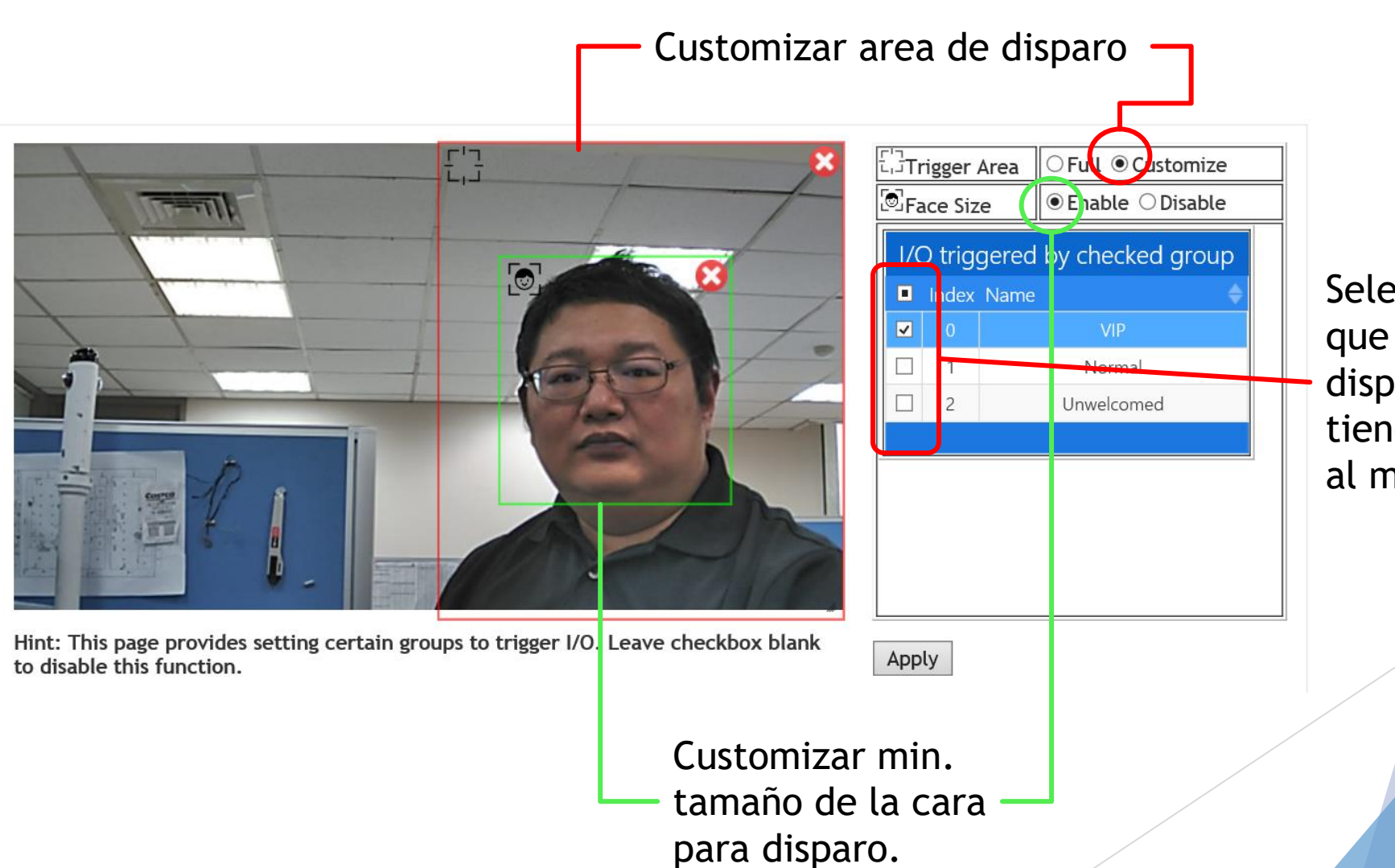

Seleccione el grupo al que se unira para disparar una salida, tiene que pertenecer al menos a un grupo.

# Guia de uso de aplicación **MobileAI Face**

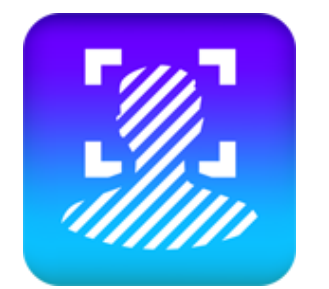

# Requerimientos aplicacion MobileAl face

| Q Mobileai                  | 8                                                                                                    |
|-----------------------------|----------------------------------------------------------------------------------------------------|
| mobileAI-Fa<br>Jui-You Tang | ce <sup>+</sup> OPEN                                                                                                    |
| E SM + ♥ 7+9+19 ■           | Image: Start + ₹     T+7756       Close     Device<br>192/163/100.68▼     Edit       Memer     Event       Q     Search by Name     Cancel       Q     Aaron_Eckhart<br>AVC     Cancel       Q     Aaron_Guiel<br>AVC     Aaron_Patterson |
| Phone<br>Add Members        | Aaron_Peirsol<br>Avc<br>Aaron_Peirsol<br>VC<br>Aaron_Pena<br>QWERTYUIOP<br>ASDFGHJKL<br>ZXCVBNM C<br>I23 @ Q space Done                                                                                                    |

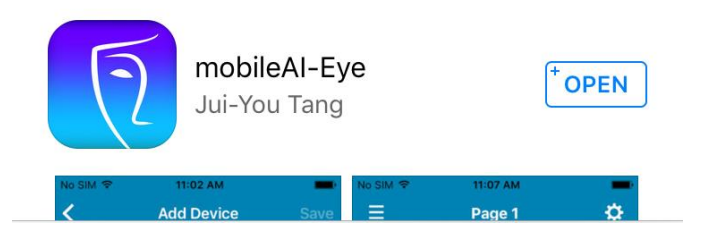

Disponible en iOS y Android
Android : Android (Lollipop) o superior
iPhone / iPad : iOS 10 o superior
Resoluciones: al menos 1080 x 1920

# Conectar con el dispositivo

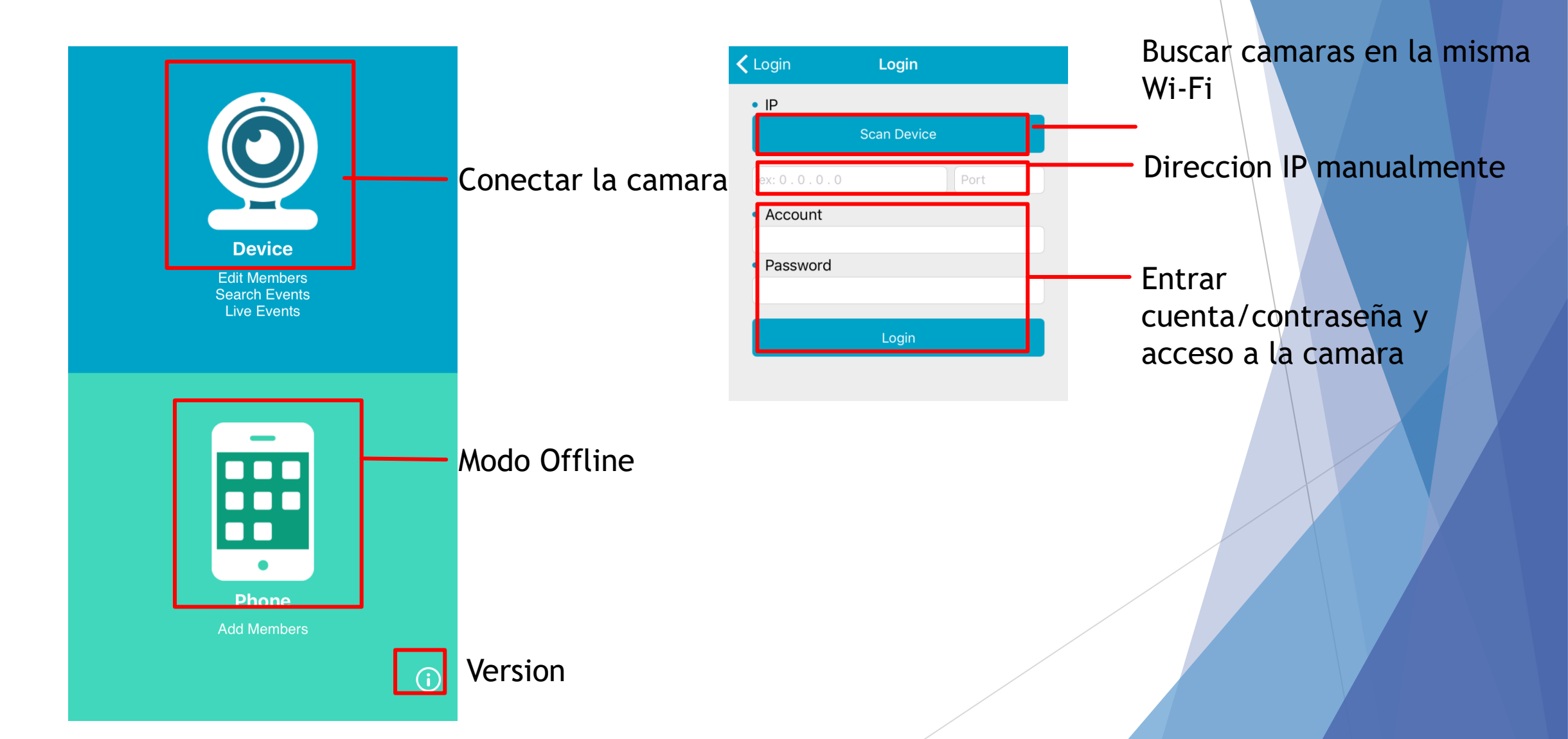

# Pagina principal

Volver a pagina anterior — Ir a lista de miembros

Pulsar para ver detalles de los miembros.

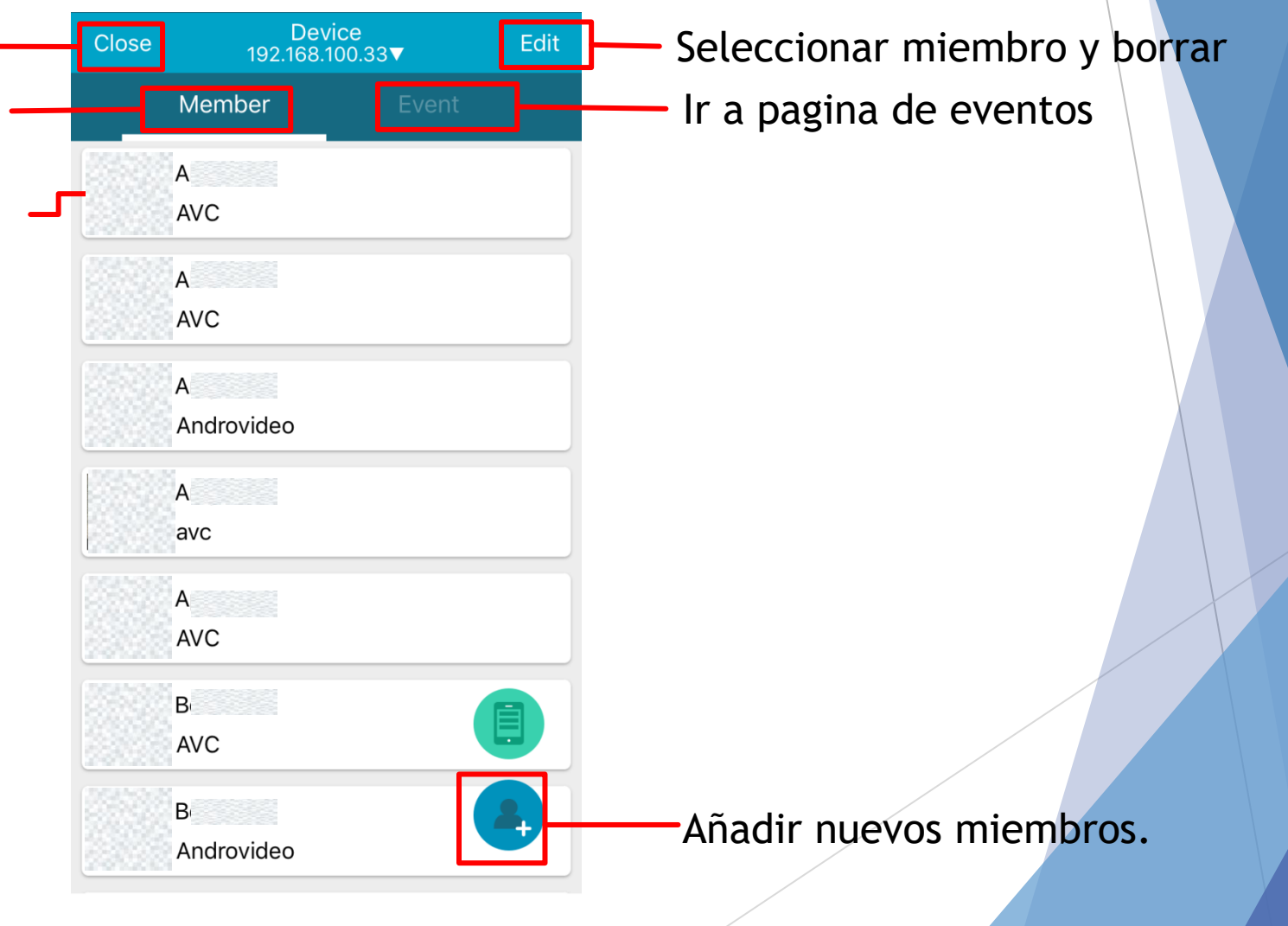

### **Busqueda eventos**

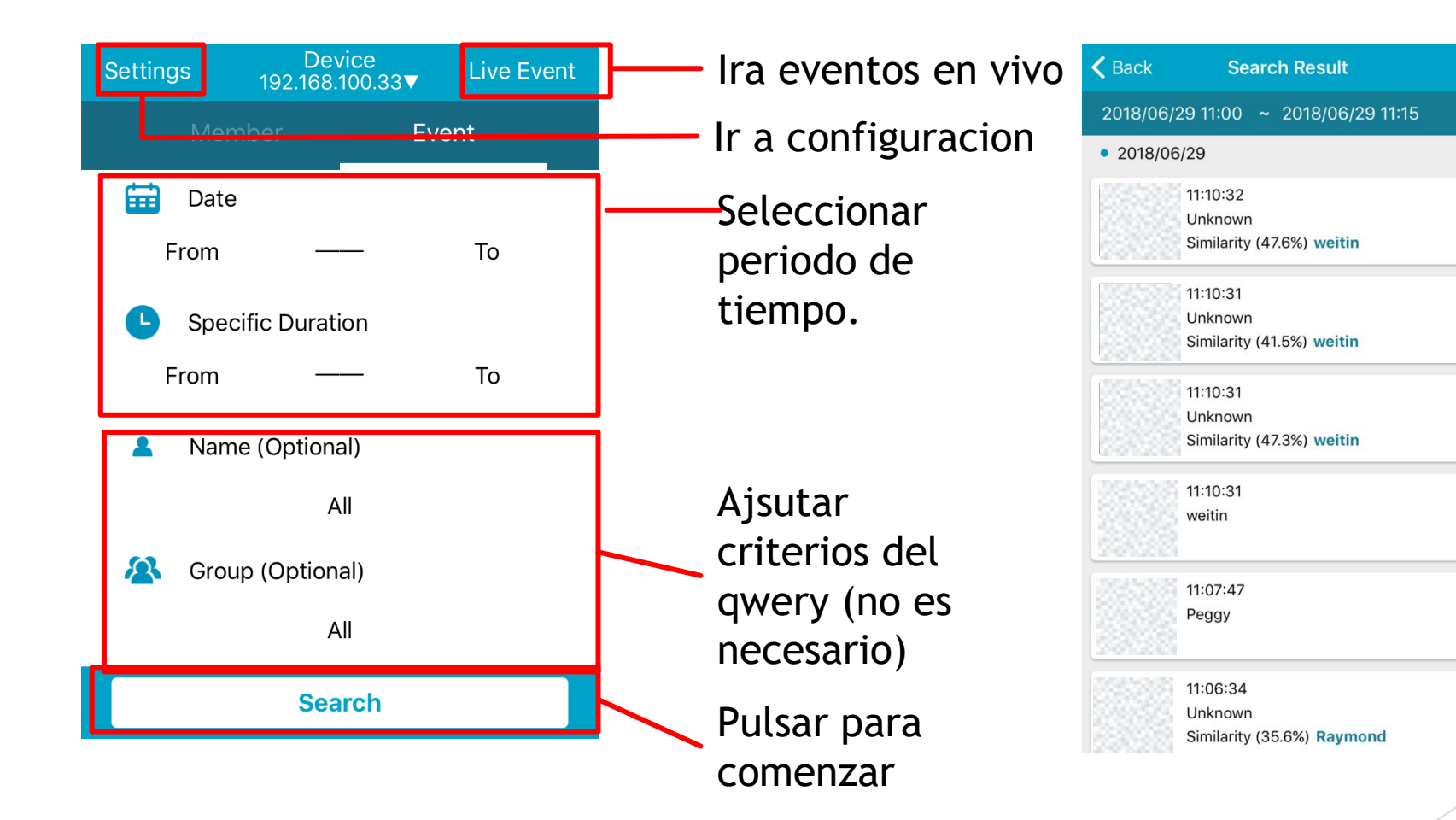

### Usar eventos como registro.

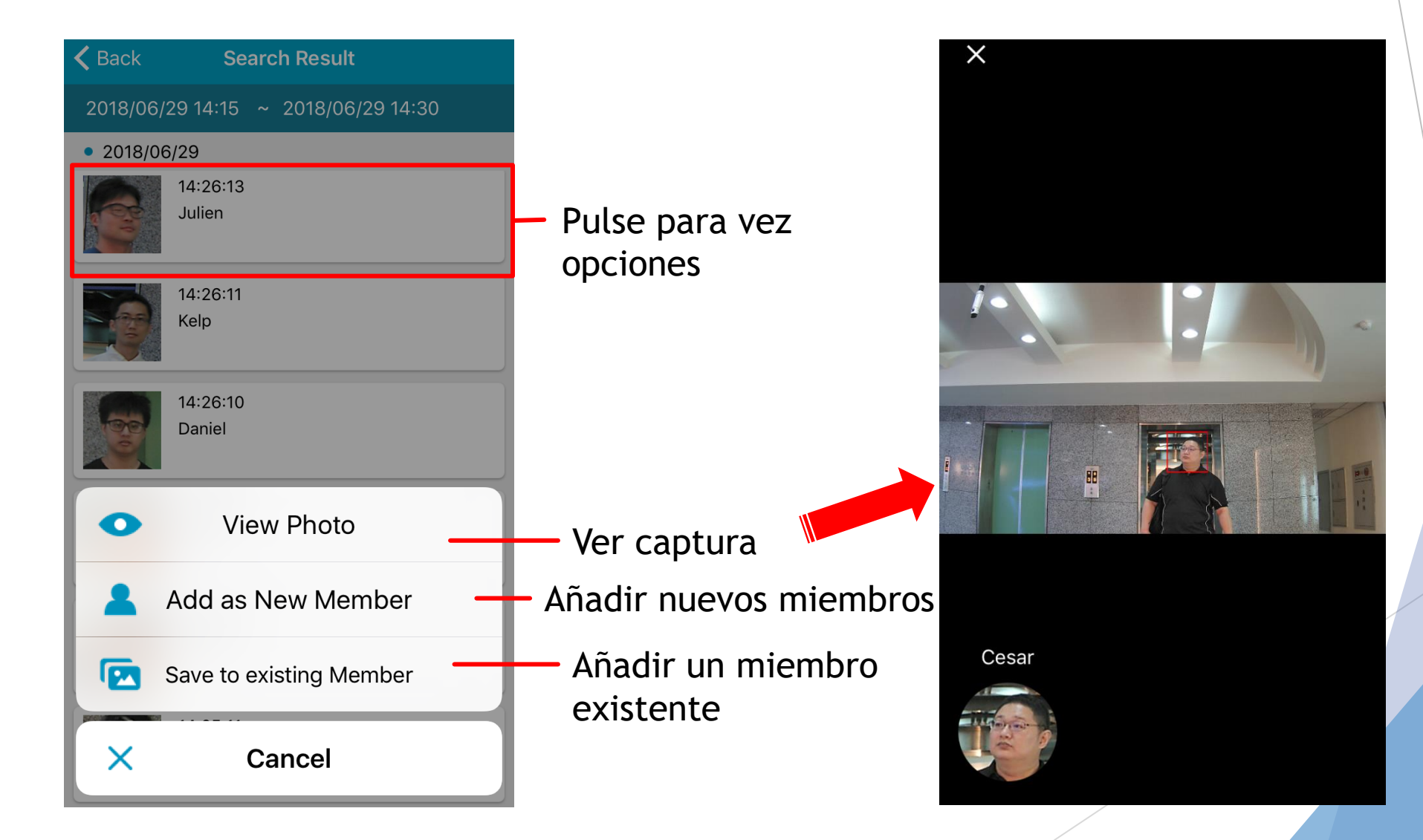

# Eventos en vivo y ajustes

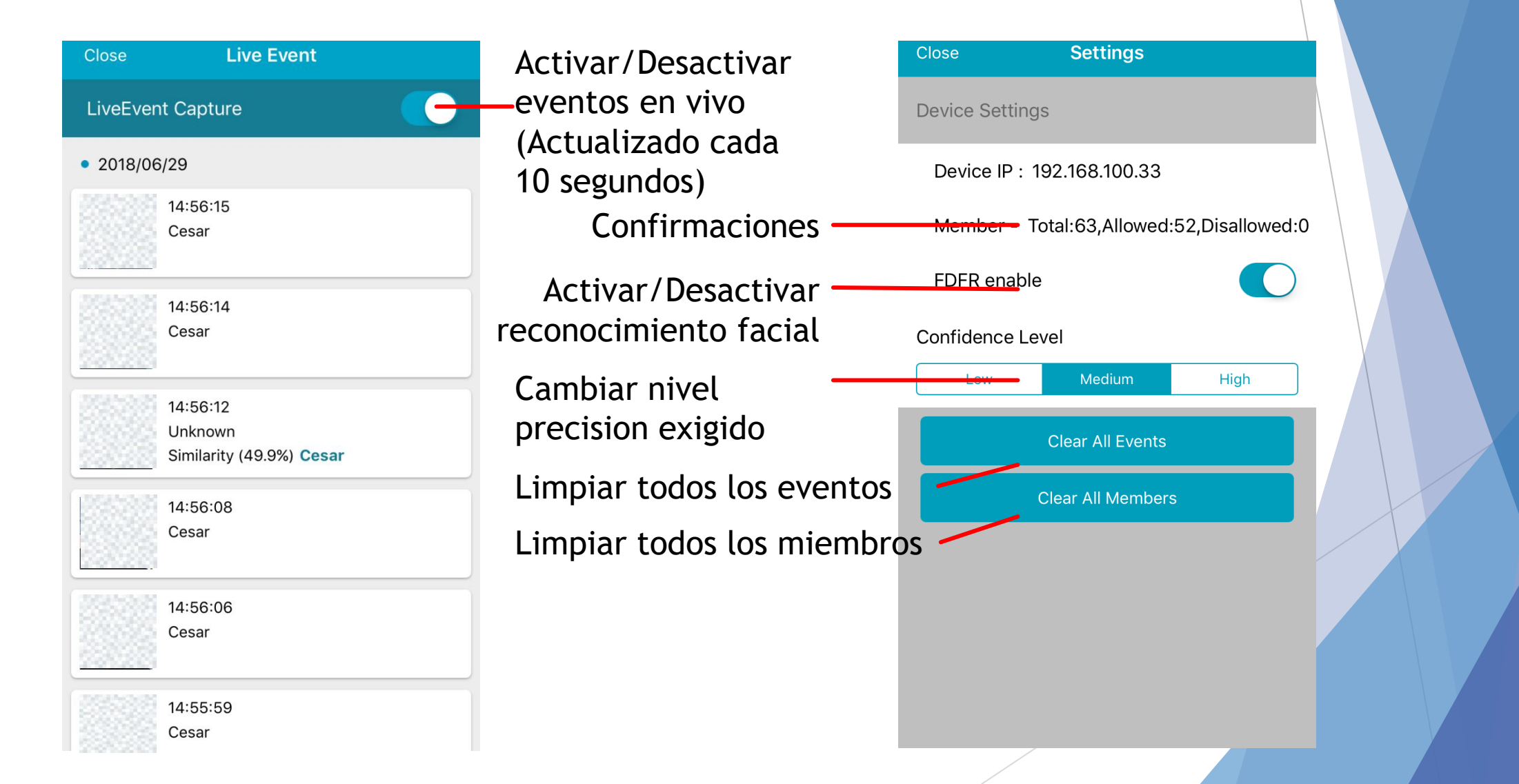

# Modo Offline

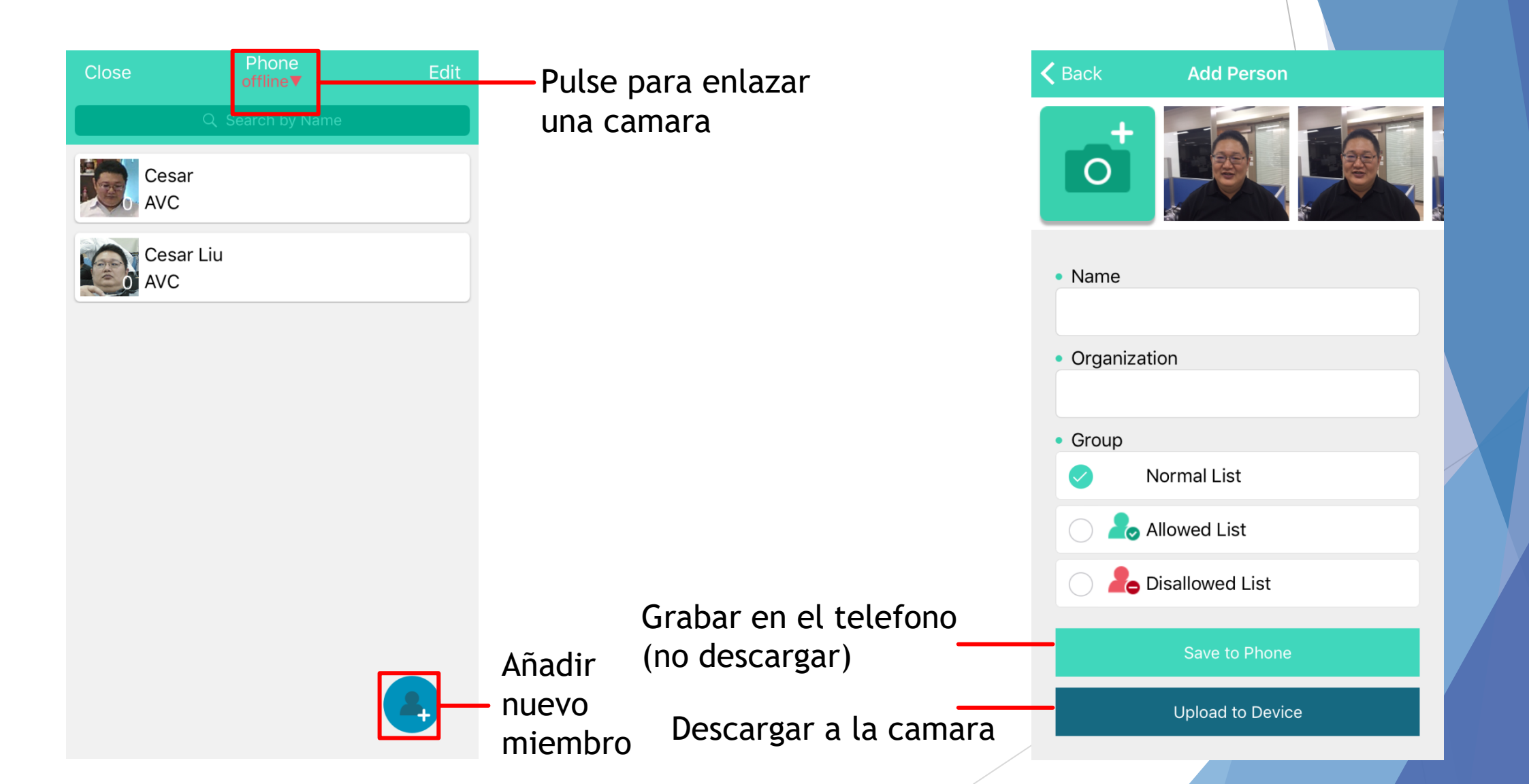

### Guia uso de salidas/ entradas digitales

### Slot de conexion

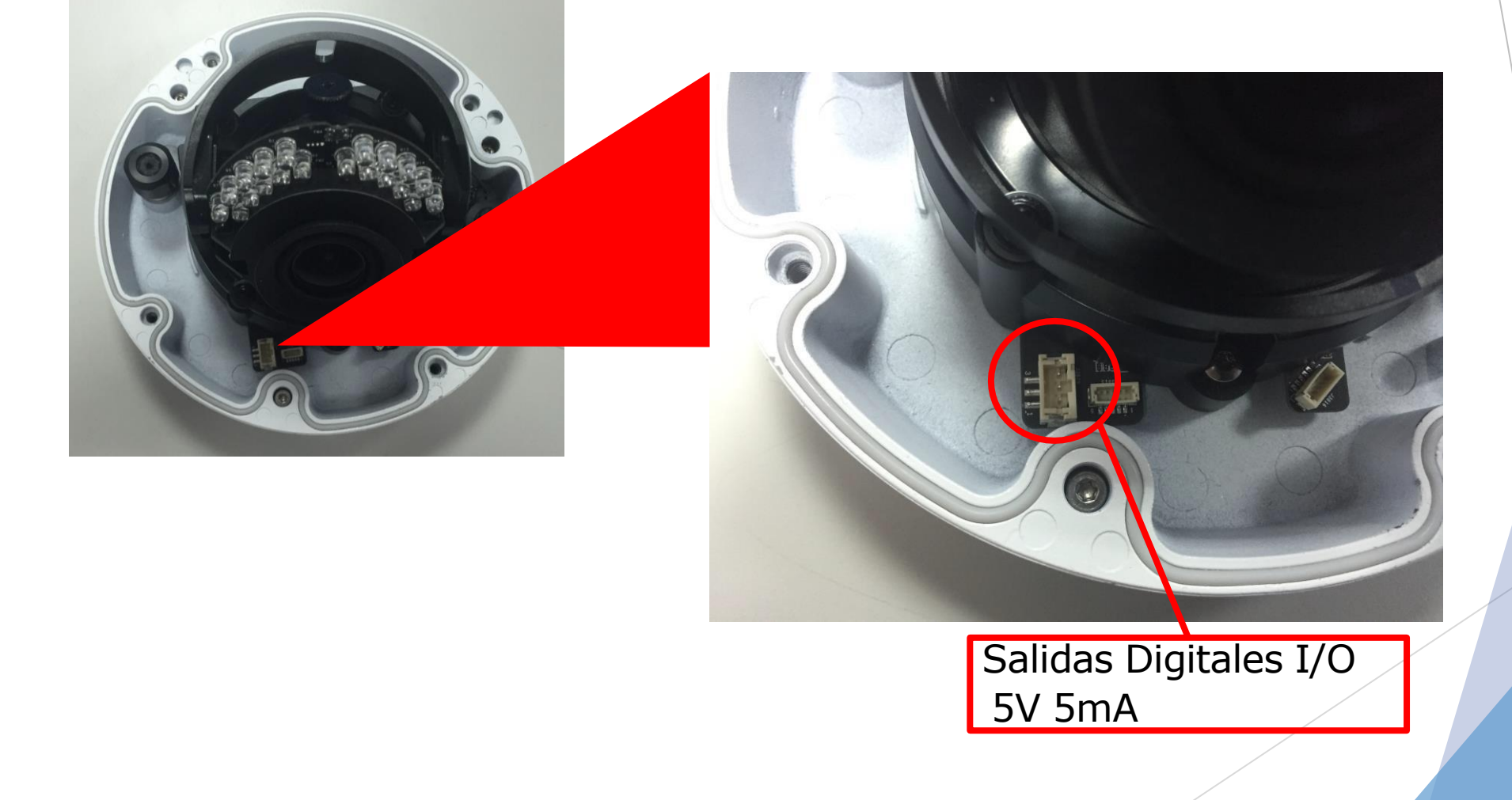

### Estructura

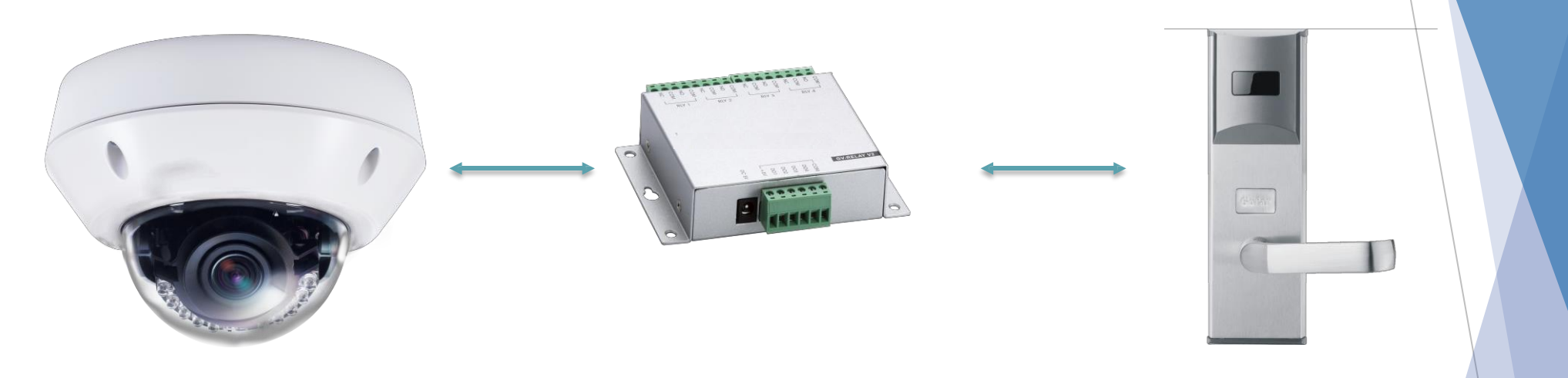

Camera Reconocimiento Rele

Teclado/cerradura/lector /zumbador...

### Ejemplo de conexion

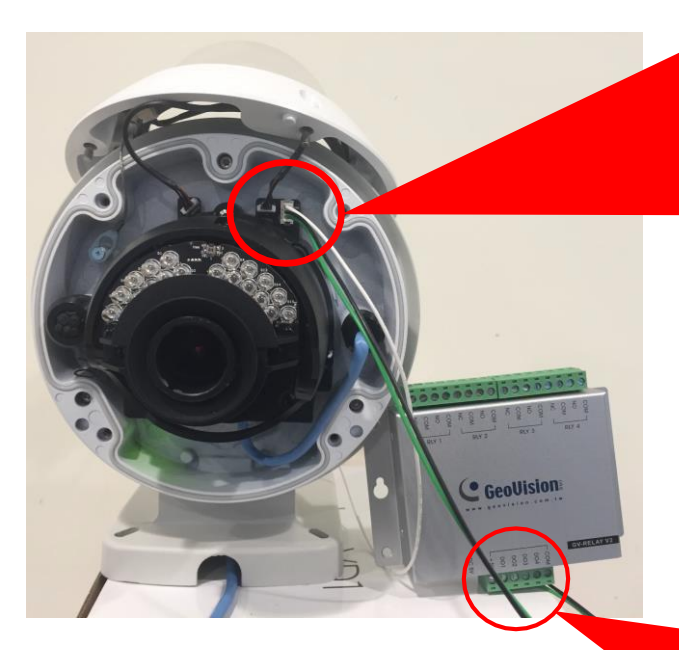

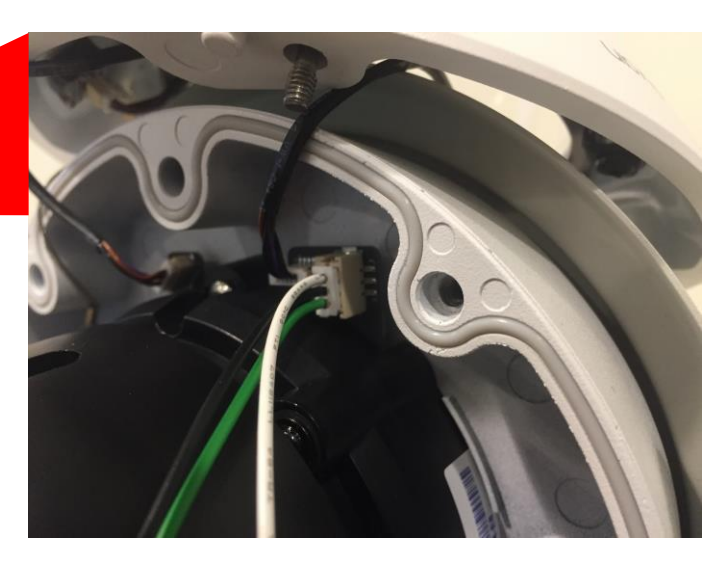

Use el cable I/O que se encuentra con la camara

Blanco: Entrada Negro: Masa Verde: Salida

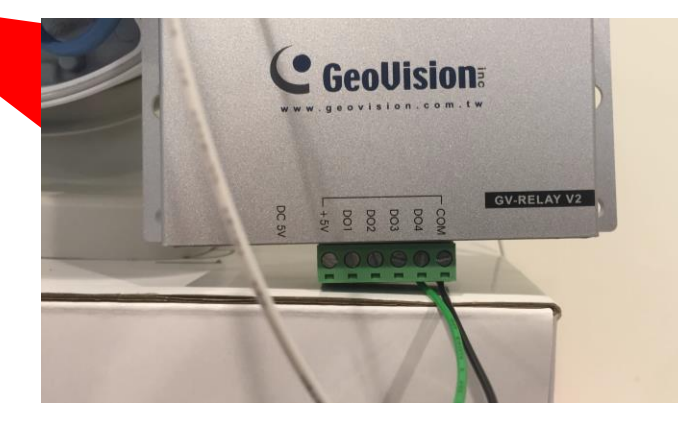

Conecte la salida (verde) y masa(negro) a la entrada del rele, y cambie asi una salida digital a un contacto seco.

# Webpage

| MENU                   |   | Input Output                                    |                                    |                                   |                                             |    |
|------------------------|---|-------------------------------------------------|------------------------------------|-----------------------------------|---------------------------------------------|----|
| Audio & Video Settings | ÷ | 🔍 Enable 💿 Disa                                 | ble                                |                                   | Funcion                                     |    |
|                        |   | Name                                            | Output1                            |                                   | Habilitar/Deshabilit                        | ar |
| Events and Alerts      | - | Normal State                                    | ● Open Circuit (N/O)               | Grounded Circuit (N/C)            |                                             |    |
| » Face Recognition     |   | I/O Output Type                                 | 🖲 Normal 🔘 Pulse                   |                                   | <ul> <li>Tipo salida seleccciona</li> </ul> | ad |
| » Tampering Alarm      |   | Pulse Time<br>(seconds)                         | 1                                  |                                   |                                             |    |
| » Motion Detection     |   | Apply                                           |                                    |                                   | Ajuste tiempo puls                          | 50 |
| » I/O Control          |   |                                                 |                                    |                                   |                                             |    |
| » Email                |   |                                                 |                                    |                                   |                                             |    |
| Network                | ÷ | Tipo de sal                                     | ida:                               | ~ .                               |                                             |    |
| Management             | ÷ | <ul> <li>Normal :</li> <li>Pulse : 1</li> </ul> | 1 disparo envia<br>disparo enviara | ira una senal<br>ar un señal dura | nte el                                      |    |
|                        |   | tiempo d                                        | que se haya conf                   | figurado                          |                                             |    |